# 日本政策金融公庫(農林水産事業) パートナーネット 初期設定ガイド

|       | 日本政策金融公庫<br>企画管理本部                    |
|-------|---------------------------------------|
| 作成有   | システムオペレーションオフィス                       |
|       | 運用サービス第二グループ                          |
| 作 成 日 | 2016年2月19日                            |
| 最終更新日 | 2016年4月1日                             |
|       | サービスデスク                               |
|       | $(T_{EL} : 03 \cdot 3270 \cdot 1539)$ |

# 日本政策金融公庫(農林水産事業) パートナーネット 初期設定ガイド

証明書のインストール手順、ブラウザ(Internet Explorer、Microsoft Edge)の設定、パートナーネットへの 接続確認について説明します。なお、パソコンの設定変更が必要な場合があります。必要に応じて、金融機関内 のシステム部門等と連携しながら、パートナーネットの初期設定を実施してください。

# 目次

| 1 | パートナーネットに使用するパソコン等の要件 | 2  |
|---|-----------------------|----|
| 2 | 電子証明書のインストール          | 3  |
| 3 | 電子証明書の確認              | 7  |
| 4 | ブラウザの設定               | 17 |
| 5 | パートナーネットへの接続確認        | 26 |
| 6 | ログアウト及びブラウザの終了        | 29 |
| 7 | (参考)旧ソフトウェアの削除        | 30 |
| 8 | 添付資料                  | 33 |

# 1 パートナーネットに使用するパソコン等の要件

パートナーネットをご利用いただけるパソコン環境は次のとおりです。

# (1) パソコン

- ・動作周波数が 1GHz 以上の Intel 互換 CPU (2 コア 2GHz 以上を推奨)
- ・1GB 以上のシステムメモリ (2GB 以上を推奨)
- ・500MB 以上の空き容量がある、総容量 40GB 以上のハードディスク

(空き容量 1GB 以上、総容量 80GB 以上を推奨)

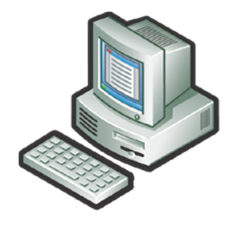

## ・各種文書印刷用プリンタ

## (2) ソフトウェア

- ・OS (Windows Vista、Windows7、Windows8、Windows8.1 及び Windows10)
- ・ブラウザ (Internet Explorer7、Internet Explorer8、Internet Explorer9、

Internet Explorer 10、Internet Explorer 11及び Microsoft Edge)

- ・PDF 形式ファイルの閲覧ソフト(Adobe Reader XI 以上を推奨)
- ・Microsoft Office 2007 以上

規定・通知類照会、計算シート 利用時のみ使用しますので、 必須ではありません。

## (3) インターネット通信回線

・インターネット通信回線 <u>必須</u> (ダイヤルアップ回線など低速回線であっても接続は可能ですが、 かなり動作が遅くなります。光ファイバーや ADSL 等、高速ブロードバンド回線を推奨します。)

# 2 電子証明書のインストール

①接続先URL(\*)をブラウザのアドレス欄に入力し、
 Enter キーを押下します。

(\*)…「ユーザ I D」及び初期パスワードを郵送した際に 通知したU R L のうち、電子証明書のインストール 用のもの。 URLを入力し、エンターキーを 押下します。 ファイル(E) 編集(E) 表示(Y) お気に入り(A) ツール(I) ヘル ・ 図 ・ □ 帚 ・ ページ(P)・ セーフティ(S)・ ツール

 Windows 10 に同梱されている Microsoft Edge では、電子証明書を取得することができません。
 パートナーネットへの接続に Microsoft Edge を使用する場合でも、電子証明書をインストールする際は Internet Explorer (IE) 11 を使用してください。

・Windows10 での IE11 の起動方法は、P49 の「8-4 Windows10 での Internet Explorer 11 の起動 方法」を参照してください。

 ②ログインの際には、ユーザ名及びパスワードの入力が 求められます。
 季前に郵送された「ユーザ I D」及び 初期パスワードを入力して、OK ボタンをクリックして ください。

| Windows セキュリティ                                                                                                    |
|----------------------------------------------------------------------------------------------------|
| The server eps.cert.com is asking for your user name and password. The server reports that it is from Login - LDAP. |
| 上ーザー名           パスワード           資格情報を記憶する                                                                           |
| <u>ОК</u> = ヤンセル                                                                                                    |

③ログインが成功すると、デジタル認証局の画面 (右図)が表示されます。

|                                           |                      | ロジオン中: pkiad    |
|-------------------------------------------|----------------------|-----------------|
|                                           |                      | ● FyJページ ● BICS |
|                                           | 情報                   |                 |
| ■ 情報<br>                                  |                      |                 |
| <ul> <li>タワンロート</li> <li>部明志要求</li> </ul> | このPCからの証明書表示は、ありません。 |                 |
| ■ 証明書確認                                   |                      |                 |
|                                           |                      |                 |
|                                           |                      |                 |
|                                           |                      |                 |
|                                           |                      |                 |
|                                           |                      |                 |
|                                           |                      |                 |
|                                           |                      |                 |
|                                           |                      |                 |
|                                           |                      |                 |
|                                           |                      |                 |
|                                           |                      |                 |
|                                           |                      |                 |
|                                           |                      |                 |
|                                           |                      |                 |
|                                           |                      |                 |
|                                           |                      |                 |

④【証明書サービス – JFCCA】のメニューで、「証明書要求」のリンクをクリックします。

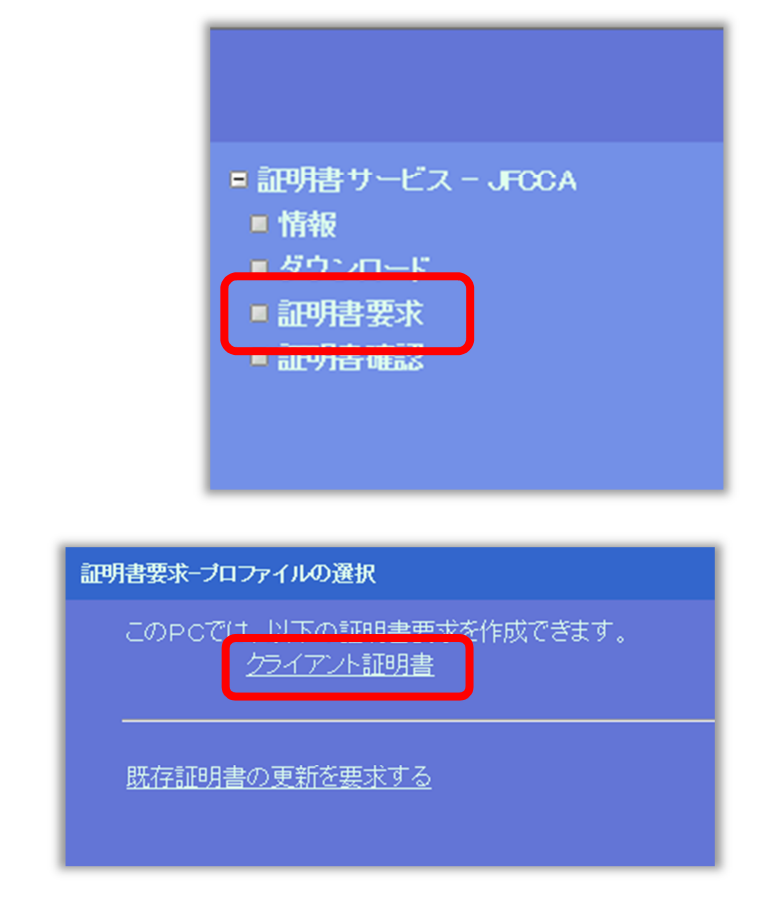

【以下のメッセージが表示される場合】

⑤【証明書要求-プロファイルの選択】で、

『クライアント証明書』のリンクを

クリックします。

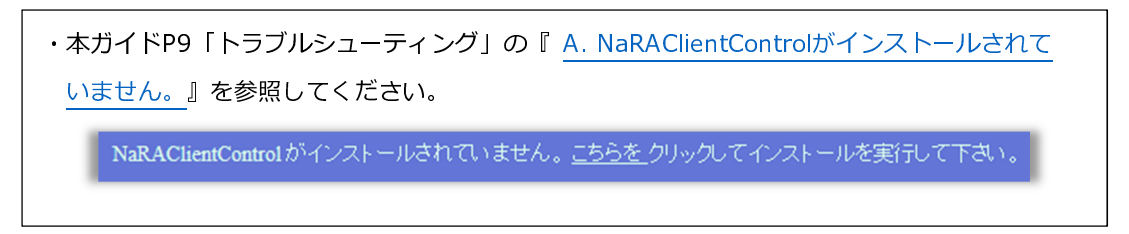

【以下のメッセージが表示される場合】

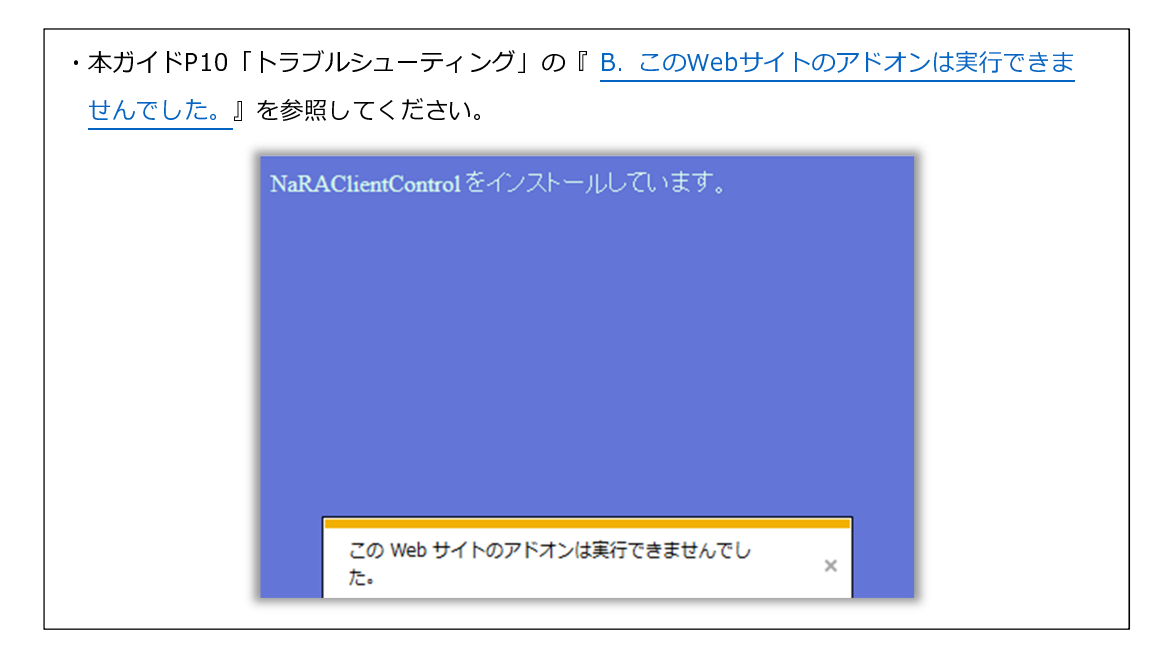

【NaRAClientControlのインストールウィンドウが表示されない場合】

・本ガイドP16「トラブルシューティング」の『<u>C. NaRAClientControlのインストールウィン</u> <u>ドウが表示されない</u>』を参照してください。

⑥【要求の作成】画面(下図)が表示されます。

農林パートナーネットシステムを利用する場合は、部署名に「nourin」と入力し、 OKボタンをクリックしてください。(部署名には「nourin」以外を入力することはできません。)

|               |               |                |       |    | (半    | ≚角小文字 |
|---------------|---------------|----------------|-------|----|-------|-------|
| -トナ-          | -ネットシス        | テムを利用          | 用する場  | 合  | : [ r | ourin |
| 西-thon /breft |               |                |       |    |       | /     |
| 要求の作成         |               |                |       |    |       |       |
|               | クライアント証明書     |                |       |    |       |       |
|               | 名前            |                |       |    | (&\$) |       |
|               | 国名            |                | 指定しない | _/ | ~     |       |
|               | 都道府県名         |                |       | /  |       |       |
|               | 市区町村名         |                |       | /  |       |       |
|               | 会社名(組織名)      |                | -     |    |       |       |
|               | 部署名           |                |       |    |       |       |
|               | E-mailアドレス    |                |       |    |       |       |
|               | 別名            | プリンバル          |       |    |       |       |
|               | PKCS#10ファイルに。 | <u>よる証明書要求</u> |       |    |       |       |
|               |               |                |       |    | ок    | ++>>t |

⑦ 証明書のインストールが開始されます。

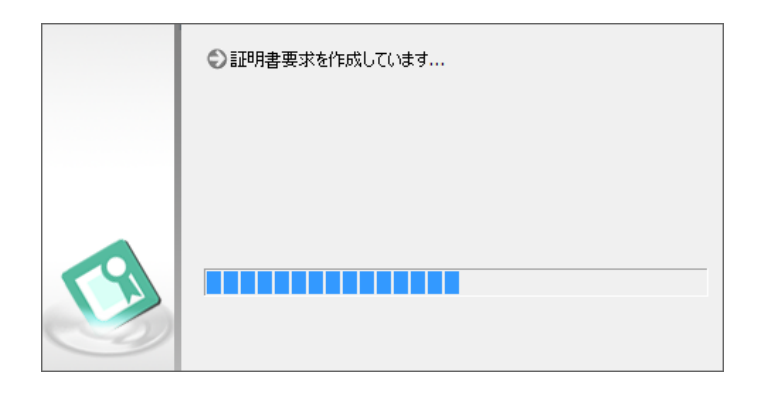

⑧ 【Microsoft Windows 8.1をご使用の場合】

下記のセキュリティ警告画面が表示される場合があります。 許可するボタンを クリックして先に進んでください。

|   | Internet Explorer セキュリティ ×                                                                                                    |
|---|----------------------------------------------------------------------------------------------------|
| ٢ | Web サイトで、このプログラムを使って Web コンテンツを開こうとして<br>います                                                                                  |
|   | このプログラムは保護モードの外で開かれます。Internet Explorer の <u>保護モード</u> はお使い<br>のコンピューターの保護に役立ちます。この Web サイトを信頼していない場合は、このプログラ<br>ムは開かないでください。 |
|   | 名前: NetAttest RA Client Admin Module(x86)<br>発行元: Soliton Systems K.K.                                                        |
|   | □ 今後、このプログラムに関する警告を表示しない(S)                                                                                                   |
|   | 許可する(A) 許可しない(D)                                                                                                    |

⑨証明書のインストール中に【セキュリティ警告】が
 表示される場合があります。はいボタンを
 クリックしてインストールを継続してください。

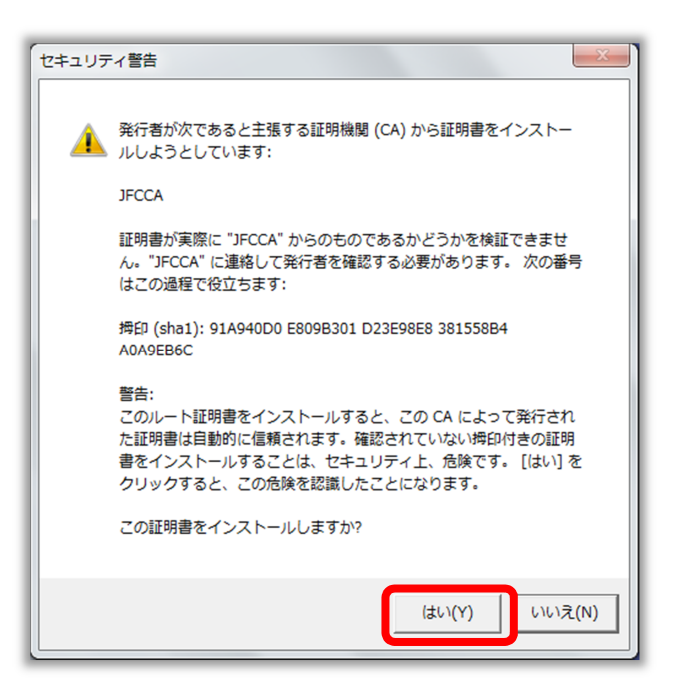

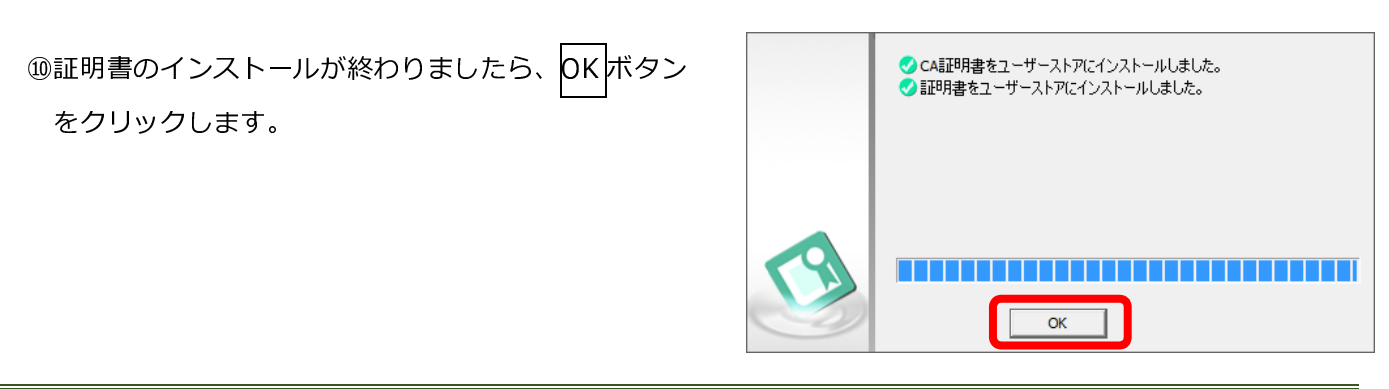

⑪証明書の状態が「発行」となっていることを確認します。

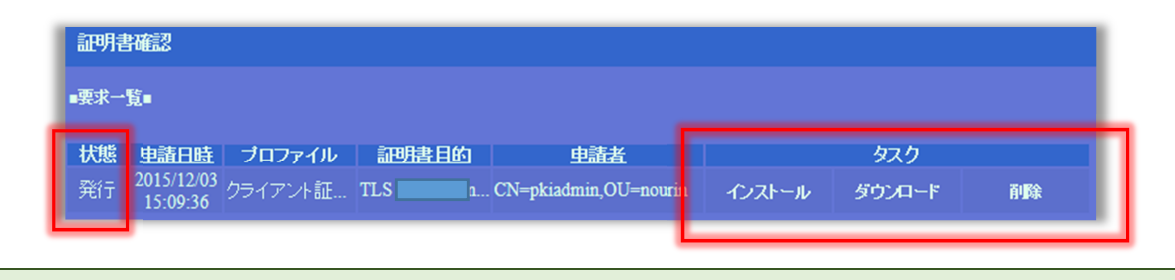

画面右の「インストール」、「ダウンロード」、「削除」はクリックしないでください(上図枠内)。

# 3 電子証明書の確認

証明書が正しくインストールされたことを確認します。

①Internet Explorer を起動し、「ツール(T)」を

クリックします。

| (about:blank                                                            |          |
|-------------------------------------------------------------------------|----------|
| ファイル(E) 編集(E) 表示(Y) お気に入 <mark>(</mark> A) ツール(I) ヘル <mark>/</mark> (H) |          |
| 🏠 🔹 🗟 🔻 🖙 🦛 👻 ベージ(E) 🔹 セーノティ(S) 👻 ツール(Q) 🕶 🛞 🖉 🍈                        |          |
|                                                                         |          |
|                                                                         |          |
|                                                                         |          |
|                                                                         |          |
|                                                                         |          |
|                                                                         |          |
|                                                                         |          |
|                                                                         |          |
|                                                                         |          |
|                                                                         |          |
|                                                                         |          |
|                                                                         |          |
|                                                                         | € 100% · |
|                                                                         |          |

 (2) 「インターネットオプション(0)」をクリック します。

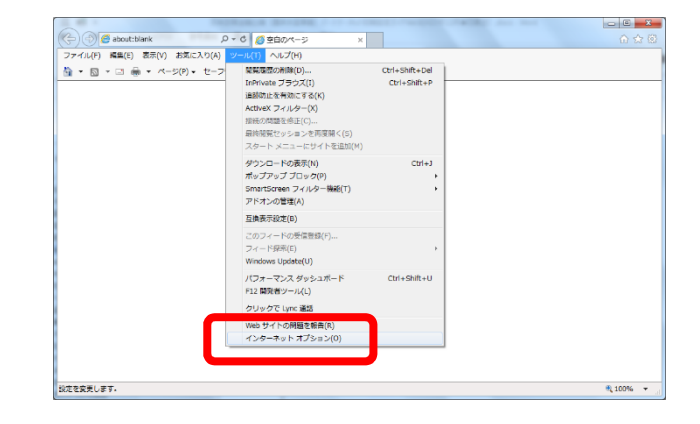

 ③「コンテンツ」タブを選択し、証明書ボタン をクリックします。

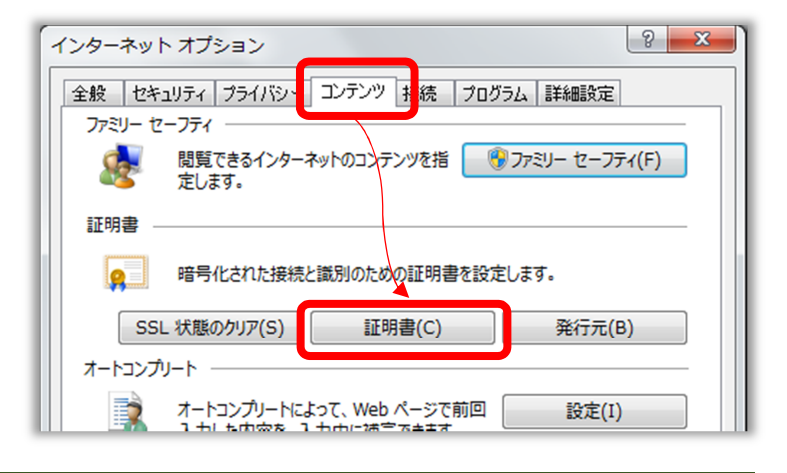

- ④「個人」タブの中にインストールした証明書が あることを確認し、閉じるボタンをクリック します。
  - 発行先 : ユーザ名

     (事前に郵送された
     「ユーザ I D」)

     発行者 : JFCCA

| <br>E明書                  |                |            |            | ×        |
|--------------------------|----------------|------------|------------|----------|
| 目的( <u>N</u> ):          | <র্বশ্বে>      |            |            | •        |
| 個人 (5 かの人)               | 中間証明機関 信頼された。  | ルート証明機関│信頼 | 眩れた発行元   信 | 頼されない発行元 |
|                          |                |            |            |          |
| 発行先                      | 発行者            | 有効期限       | フレンドリ名     |          |
|                          |                | 2016/10/   | 〈なし〉       |          |
|                          |                | 2014/10/   |            |          |
|                          | JFCCA          | 2025/11/   | <726>      |          |
|                          |                |            |            |          |
|                          |                |            |            |          |
|                          |                |            |            |          |
|                          |                |            |            |          |
| L                        |                |            |            |          |
| インポート(D)                 | エクスポート(E) 削除   | B          |            | 詳細設定(A)  |
|                          |                |            |            |          |
| 副明書の目的                   |                |            |            |          |
| カニズマトより知識で               |                |            |            |          |
| シアロアフロ語の言語               |                |            |            |          |
| シノイアンドルの日田               |                |            |            | 表示())    |
| シノイアンド記の日田               |                |            |            | 表示(火)    |
| 99179752811<br>証明書の詳細につい | <u>で表示します。</u> |            |            | 表示())    |

⑤デジタル認証局の画面で、「閉じる」ボタンを クリックします。

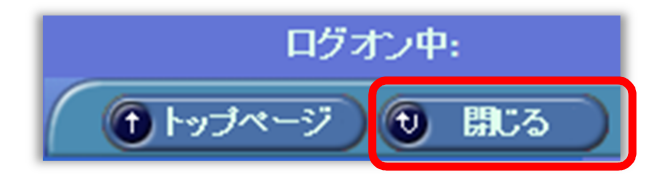

⑥終了の確認画面が表示された場合は、はいボタンを クリックします。

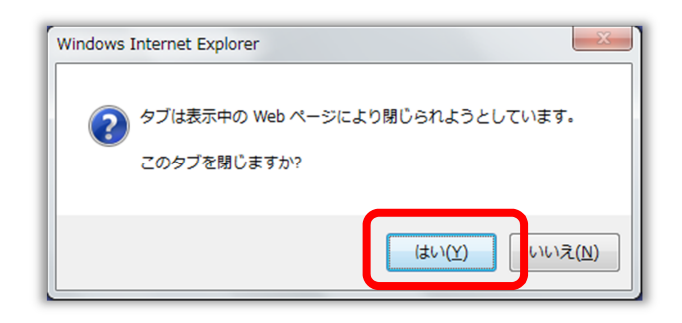

以上で電子証明書のインストールが終了しました。続いて、ブラウザの初期設定を行ってください。 P17.「4. ブラウザの設定」へお進みください。 トラブルシューティング

A. NaRAClientControl がインストールされていません。

〔対処法〕 NaRAClientControlのインストールを実施します。

 ①インストールガイダンスメッセージが表示された場合、「こちらを」のリンクをクリックし、 NaRAClientControlのインストールを実施します。

NaRAClientControlがインストールされていません。、こちらをクレックしてインストールを実行して下さい。

②インストールウィンドウが起動されますので、インストールボタンをクリックしてください。

(インストールウィンドウが表示されない場合は、P16の『C. NaRAClientControlのインストール ウィンドウが表示されない』を参照してください。)

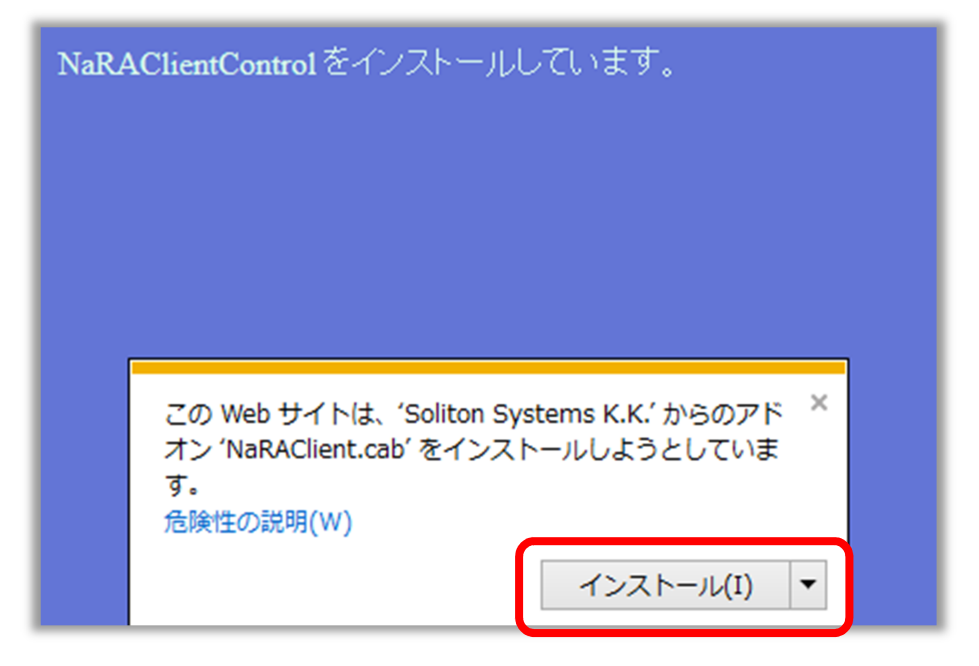

③確認ダイアログでインストールするボタンをクリックし、インストールします。

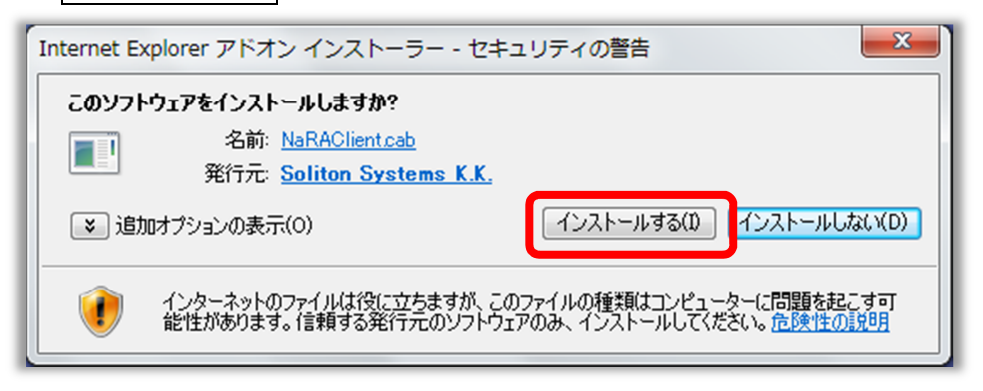

④インストールが終わりましたら Web ブラウザをすべて終了し、新たに起動した Web ブラウザで
 「2 電子証明書のインストール」の①の手順からやり直してください。

【以下のメッセージが表示される場合】

| 次の『 <mark>B. このWebサ</mark> | イトのアドオンは実行できませんでした。』を参照してください。 |  |
|----------------------------|--------------------------------|--|
| NaR                        | AClientControl をインストールしています。   |  |
|                            |                                |  |
|                            |                                |  |
|                            |                                |  |
|                            |                                |  |
|                            |                                |  |
|                            | この Web サイトのアドオンは実行できませんでした。    |  |
|                            |                                |  |

## B. この Web サイトのアドオンは実行できませんでした。

〔対処法〕 ブラウザのセキュリティ設定を変更します。

①Internet Explorer を起動し、「ツール(T)」をクリックします。

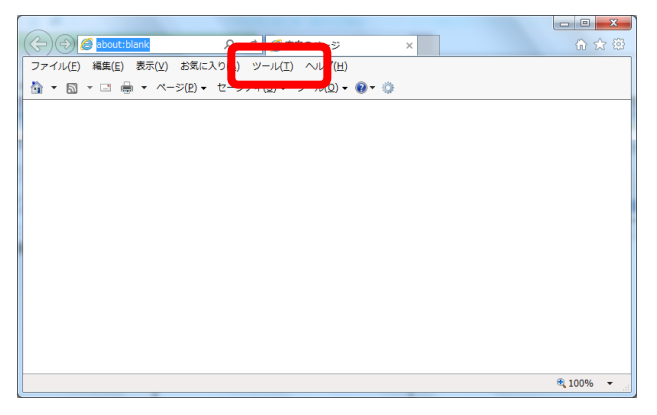

②「インターネットオプション(0)」をクリックします。

|                                                                            |                                                                                                    |                                | - C - X  |
|----------------------------------------------------------------------------|----------------------------------------------------------------------------------------------------|--------------------------------|----------|
| ( c) ( about:blank , P                                                     | <ul> <li>・ C</li></ul>                                                                                                   |                                |          |
| ファイル(F) 編集(E) 表示(V) お気に入り(A)                                               | ッール(T) ヘルプ(H)                                                                                                    |                                |          |
| <u>}</u> • <u>□</u> + <u>□</u> <del>@</del> • <i>A</i> -5(P) • <i>t</i> -7 | (其英語の新時(0)…<br>InPrivata ブラウズ(1)<br>)<br>(当時初注を考知のにする(K)<br>ActiveX フィルター(X)<br>部時初期型を少三ンで両項期く(5)<br>スタート、メニューにサイトを追加(M) | Ctrl+Shift+Del<br>Ctrl+Shift+P |          |
|                                                                            | ダウンロードの表示(N)<br>ポップアップ プロック(P)<br>SmartScreen フィルター機能(T)<br>アドオンの管理(A)                                                   | Ctrl+3                         |          |
|                                                                            | 互換表示設定(8)                                                                                                    |                                |          |
|                                                                            | このフィードの受信登録(F)<br>フィード探示(E)<br>Windows Update(U)                                                                         |                                |          |
|                                                                            | パフォーマンス ダッシュボード<br>F12 開発者ツール(L)                                                                                         | Ctrl+Shift+U                   |          |
|                                                                            | クリックで Lync 谦語                                                                                                    |                                |          |
|                                                                            | Web サイトの問題を報告(R)<br>インターネット オブション(0)                                                                                     |                                |          |
|                                                                            |                                                                                                    |                                |          |
| 設定を変更します。                                                                  |                                                                                                    |                                | R 100% 🔻 |

③「セキュリティ」タブをクリックします。

| 全般 セキュリティ ジライバシー コンテンツ 接続 プログラム 詳細設定 ホーム ハーン                                                                                 |
|----------------------------------------------------------------------------------------------------|
| 複数のホーム ページのタブを作成するには、それぞれのアドレスを行で分けて<br>入力してください( <u>R</u> )                                                                 |
| about:blank                                                                                                    |
| 現在のページを使用( <u>C</u> ) 標準設定(E) 新しいゆブの使用( <u>U</u> )                                                                           |
| スタートアップ                                                                                                    |
| <ul> <li>         前回のセッションのタブから開始する(<u>B</u>)         <ul> <li>                  ホーム ページから開始する(<u>H</u>)</li></ul></li></ul> |
| タブの中の Web ページの表示方法を設定します。 タブ(工)                                                                                              |
| 閲覧の履歴<br>一時ファイル、履歴、Cookie、保存されたパスワード、および Web フォームの情<br>報を削除します。                                                              |
| ▼ 終了時に閲覧の履歴を削除する(W)                                                                                                    |
| <u>削除(D)</u><br>デザイン                                                                                                    |
| 色( <u>O</u> ) 言語( <u>L</u> ) フォント( <u>N</u> ) ユーザー補助( <u>E</u> )                                                             |
|                                                                                                    |

④「信頼済みサイト」を選択し、「サイト(S)」ボタンをクリックします。

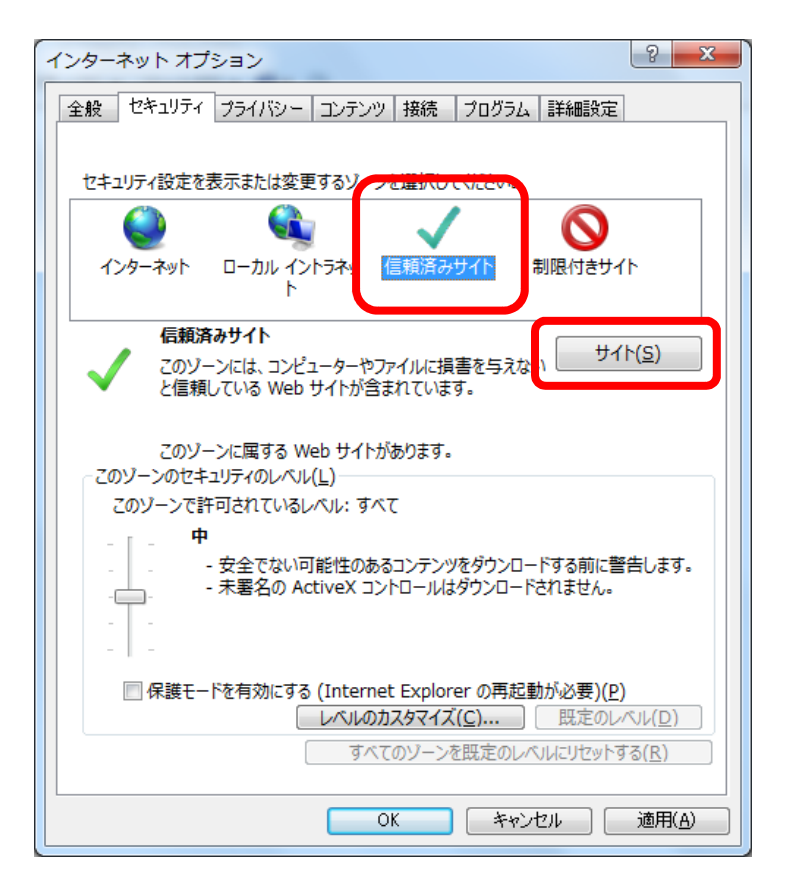

⑤『この Web サイトをゾーンに追加する(D)』に、P3 ①で入力したものと同じ接続先URL(電子証明書の インストール用)を入力してください。追加ボタンをクリック後、『Web サイト』に追加されたことを確認し、 閉じるボタンをクリックしてください。

|               | 信頼済みサイト                                                                                                    |
|---------------|----------------------------------------------------------------------------------------------------|
| 電子証明書インストール用の | このゾーンの Web サイトの追加と削除ができます。このゾーンの Web サイト<br>すべてに、ゾーンのセキュリティ設定が適用されます。                                                                                                    |
|               | この Web サイトをゾーンに追加する(D):                                                                                                    |
|               | Web サイト(W):                                                                                                    |
|               |                                                                                                    |
|               |                                                                                                    |
|               | ✓ このゾーンのサイトにはすべてサーバーの確認 (https:) を必要とする(S)     ✓     ✓     ✓     ✓     ✓     ✓     ✓     ✓     ✓     ✓     ✓     ✓     ✓     ✓     ✓     ✓     ✓     ✓     ✓     ✓     ✓     ✓     ✓     ✓     ✓     ✓     ✓     ✓     ✓     ✓     ✓     ✓     ✓     ✓     ✓     ✓     ✓     ✓     ✓     ✓     ✓     ✓     ✓     ✓     ✓     ✓     ✓     ✓     ✓     ✓     ✓     ✓     ✓     ✓     ✓     ✓     ✓     ✓     ✓     ✓     ✓     ✓     ✓     ✓     ✓     ✓     ✓     ✓     ✓     ✓     ✓     ✓     ✓     ✓     ✓     ✓     ✓     ✓     ✓     ✓     ✓     ✓     ✓     ✓     ✓     ✓     ✓     ✓     ✓     ✓     ✓     ✓     ✓     ✓     ✓     ✓     ✓     ✓     ✓     ✓     ✓     ✓     ✓     ✓     ✓     ✓     ✓     ✓     ✓     ✓     ✓     ✓     ✓     ✓     ✓     ✓     ✓     ✓     ✓     ✓     ✓     ✓     ✓     ✓     ✓     ✓     ✓     ✓     ✓     ✓     ✓     ✓     ✓     ✓     ✓     ✓     ✓     ✓     ✓     ✓     ✓     ✓     ✓     ✓     ✓     ✓     ✓     ✓     ✓     ✓     ✓     ✓     ✓     ✓     ✓     ✓     ✓     ✓     ✓     ✓     ✓     ✓     ✓     ✓     ✓     ✓     ✓     ✓     ✓     ✓     ✓     ✓     ✓     ✓     ✓     ✓     ✓     ✓     ✓     ✓     ✓     ✓     ✓     ✓     ✓     ✓     ✓     ✓     ✓     ✓     ✓     ✓     ✓     ✓     ✓     ✓     ✓     ✓     ✓     ✓     ✓     ✓     ✓     ✓     ✓     ✓     ✓     ✓     ✓     ✓     ✓     ✓     ✓     ✓     ✓     ✓     ✓     ✓     ✓     ✓     ✓     ✓     ✓     ✓     ✓     ✓     ✓     ✓     ✓     ✓     ✓     ✓     ✓     ✓     ✓     ✓     ✓     ✓     ✓     ✓     ✓     ✓     ✓     ✓     ✓     ✓     ✓     ✓     ✓     ✓     ✓     ✓     ✓     ✓     ✓     ✓     ✓     ✓     ✓     ✓     ✓     ✓     ✓     ✓     ✓     ✓     ✓     ✓     ✓     ✓     ✓     ✓     ✓     ✓     ✓     ✓     ✓     ✓     ✓     ✓     ✓     ✓     ✓     ✓     ✓     ✓     ✓     ✓     ✓     ✓     ✓     ✓     ✓     ✓     ✓     ✓     ✓     ✓     ✓     ✓     ✓     ✓     ✓     ✓     ✓     ✓     ✓     ✓     ✓     ✓     ✓     ✓     ✓     ✓     ✓     ✓     ✓     ✓     ✓     ✓     ✓     ✓     ✓     ✓     ✓     ✓     ✓     ✓     ✓     ✓     ✓ |
|               | 閉じる(C)                                                                                                    |
|               |                                                                                                    |

入力した URL の一部が省略されて「Web サイト」欄に表示される場合がありますが、問題ありません。

⑥「セキュリティ」タブ → 「信頼済みサイト」を選択し、レベルのカスタマイズボタンをクリック します。

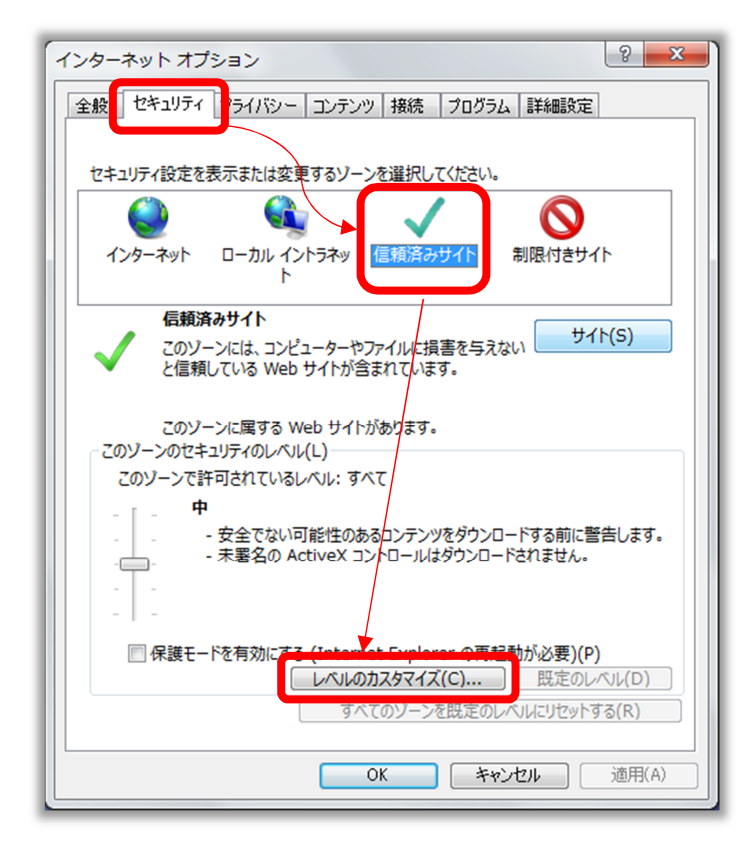

⑦ActiveX コントロールとプラグイン → スクリプトを実行しても安全だとマークされている ActiveX コント ロールの初期化とスクリプトの実行 → 有効にする を選択します。 OK ボタンをクリックし、ウィンドウを 閉じます。

| <ul> <li></li></ul>                                                                                                    |   |
|----------------------------------------------------------------------------------------------------|---|
| <ul> <li>スクリプトを実行しても安全だとマークされている ActiveX コントロールのスク</li> <li>ダイアログを表示する</li> <li>無効にする</li> <li>有効にする</li> </ul>                                                                                                  | ) |
| <ul> <li>● 「管理者の許可済み</li> <li>● 「無効にする</li> <li>● 有効にする</li> <li>● 第効にする</li> <li>● 「無効にする</li> <li>● 有効にする</li> <li>● 有効にする</li> <li>● 有効にする</li> <li>● 有効にする</li> <li>● 第名された ActiveX コントロールのダウンロード</li> </ul> |   |
| *コンピューターの再起動後に有効になります<br>カスタム設定のリセット<br>リセット先(R): 中(既定)                                                                                                    |   |
| ОК +туди                                                                                                    |   |

⑧詳細設定タブ → セキュリティ → 拡張保護モードを有効にする →チェックを外します。

※「拡張保護モードを有効にする」という項目がない場合は、次へ進んでください。

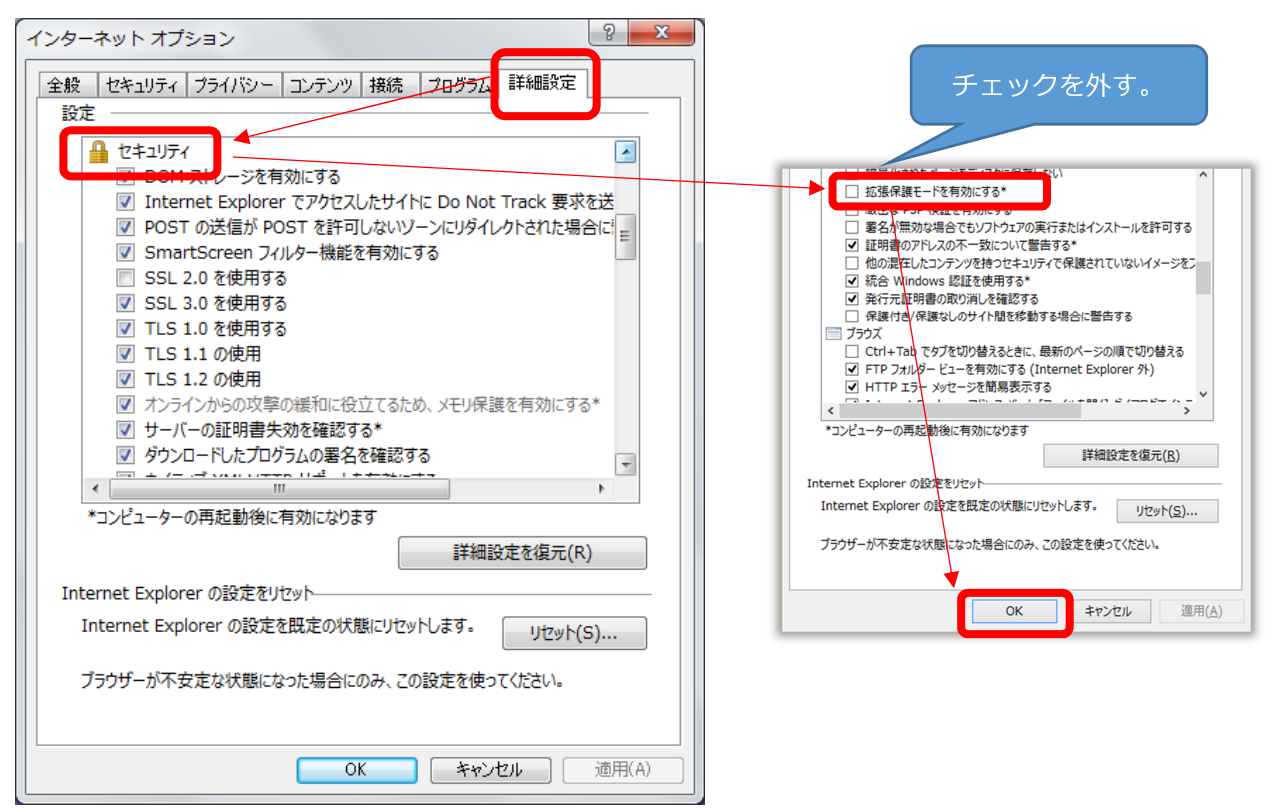

⑨コンピュータを再起動し、新たに起動した Web ブラウザで「2 電子証明書のインストール」の①の手順からやり直してください。

#### 【上記の設定を行っても正常に操作できない場合】

①Internet Explorer を起動し、「ツール(T)」をクリックします。

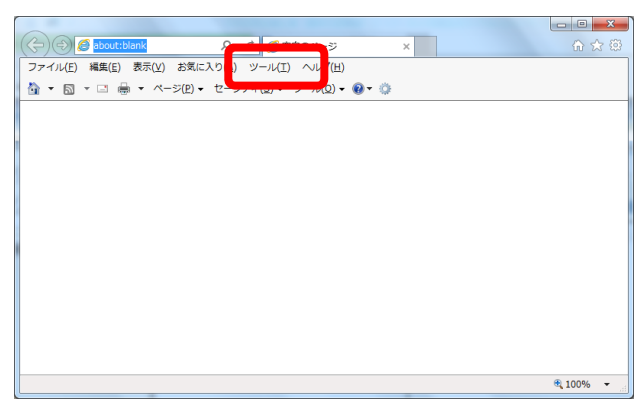

②「インターネットオプション(0)」をクリックします。

| マテイル(F) 編集(F) 表示(V) お気に入り(A) |                                                                        |                                | W W W         |
|------------------------------|------------------------------------------------------------------------|--------------------------------|---------------|
|                              |                                                                        | Ctrl+Shift+Del<br>Ctrl+Shift+P |               |
|                              | ダウンロードの表示(N)<br>ポップアップ ブロック(P)<br>SmartScreen フィルター機能(T)<br>アドオンの管理(A) | Ctrl+J                         |               |
|                              | 互换表示設定(B)                                                              |                                |               |
|                              | このフィードの受信登録(F)<br>フィード探示(E)<br>Windows Update(U)                       | ÷                              |               |
|                              | パフォーマンス ダッシュボード<br>F12 開発者ツール(L)                                       | Ctrl+Shift+U                   |               |
|                              | クリックで Lync 議話                                                          |                                |               |
|                              | Web サイトの問題を報告(R)<br>インターネット オプション(0)                                   |                                |               |
| 107797#(.ET.                 |                                                                        |                                | *<br>* 100% + |

③「セキュリティ」タブをクリックします。

| インターネット オプション ? ×                                                              |
|--------------------------------------------------------------------------------|
| 全般 セキュリティー ライバシー コンテンツ 接続 プログラム 詳細設定 ホーム・・・・・                                  |
| 複数のホーム ページのタブを作成するには、それぞれのアドレスを行で分けて<br>入力してください( <u>R</u> )                   |
| about:blank                                                                    |
| 現在のページを使用( <u>C</u> ) 標準設定( <u>E</u> ) 新しいりブの使用( <u>U</u> )                    |
| スタートアップ                                                                        |
| <ul> <li>前回のセッションのタブから開始する(B)</li> <li>ホーム ページから開始する(円)</li> <li>タブ</li> </ul> |
| タブの中の Web ページの表示方法を設定します。 タブ(I)                                                |
| 閲覧の履歴<br>一時ファイル、履歴、Cookie、保存されたパスワード、および Web フォームの情<br>報を削除します。                |
| 図 終了時に閲覧の履歴を削除する(₩)                                                            |
| <u>削除(D)…</u><br>デザイン                                                          |
| 色(Q) 言語(L) フォント(N) ユーザー補助(E)                                                   |
| OK         キャンセル         適用(A)                                                 |

④「レベルのカスタマイズ(C)」ボタンをクリックします。

| インターネット オプション ? ×                                                                         |
|-------------------------------------------------------------------------------------------|
| 全般 セキュリティ プライバシー コンテンツ 接続 プログラム 詳細設定                                                      |
|                                                                                           |
| セキュリティ設定を表示または変更するゾーンを選択してください。                                                           |
| 🗏 🔮 🔩 🗸 🚫 🗍                                                                               |
| インターネット ローカル イントラネッ 信頼済みサイト 制限付きサイト<br>ト                                                  |
| 信頼済みサイト<br>このソーンには、コンピューターやファイルに損害を与えない<br>と信頼している Web サイトが含まれています。                       |
| このゾーンに属する Web サイトがあります。<br>このゾーンのセキュリティのレベル(L)                                            |
| このゾーンで許可されているレベルにすべて                                                                      |
| <b>中</b>                                                                                  |
| - 安全でない可能性のあるコンテンツをダウンロードする前に警告します。<br>- 未署名の ActiveX コントロールはダウンロードされません。                 |
|                                                                                           |
| □ 保護モードを有効にする (Internet Explorer の再発音が必要)(P)<br>レベルのカスタマイズ(C)<br>9へてのソーンを既足のレベルにリセットする(R) |
| OK キャンセル 適用( <u>A</u> )                                                                   |

⑤「スクリプト」の「アクティブスクリプト」で、「有効にする」が選択されていることを確認します。 選択されていない場合は、「有効にする」を選択してください。

| セキュリティ設定 - 信頼されたソーン                                                                                                    | х |
|----------------------------------------------------------------------------------------------------|---|
| ○設定                                                                                                    |   |
| EXE                                                                                                    |   |
| <ul> <li>              ダリアイノ スのリント             ダイアログを表示する             ダイアログを表示する             ・ 一 一 一 一 一 一 一 一 一 一 一 一 一</li></ul> |   |
|                                                                                                    |   |
| *コンビューターの再起動後に有効になります<br>カスタム設定のリセット<br>リセット先(R): 中(既定)                                                                            |   |
| OK キャンセル                                                                                                    | , |

⑥[ActiveX コントロールとプラグイン] - [ActiveX コントロールとプラグインの実行] で、「有効にする」が 選択されていることを確認します。

選択されていない場合は、「有効にする」を選択してください。

| 2キュリティ設定 - 信頼されたソーン                          | ×                |
|----------------------------------------------|------------------|
| 設定                                           |                  |
| ◎ 安全性 - 高                                    |                  |
| ◎ 無効にする<br>◎ ActiveX コントロールとプラグイン            |                  |
| Activex コントロール Contribut/対策ソフトウェアの実行         | =                |
| <ul> <li>● 無効にする</li> <li>● 左効にする</li> </ul> |                  |
| ↓ 日本1000000000000000000000000000000000000    |                  |
| ◎ ダイアログを表示する                                 |                  |
| ◎ 管理者の許可済み                                   |                  |
| ◎ 無効にする                                      |                  |
| ◎ 有効にする                                      |                  |
|                                              |                  |
|                                              |                  |
| ○ 行MIC90 ▲ ActiveX フィルターを有効にする               |                  |
| ● 無効にする                                      | _                |
|                                              | •                |
| *コンピューターの再起動後に有効になります                        |                  |
|                                              |                  |
| カスタム設定のリセット                                  |                  |
| リセット先(凡): 中(既定)                              | リセット( <u>E</u> ) |
|                                              |                  |
|                                              |                  |
| ок                                           | キャンセル            |
|                                              |                  |
|                                              |                  |

⑦Web ブラウザをすべて終了し、新たに起動した Web ブラウザで「2 電子証明書のインストール」の①の 手順からやり直してください。

#### C. NaRAClientControl のインストールウィンドウが表示されない

〔対処法〕 ポップアップブロックが機能しないよう、設定を変更します。

①本ガイド P43 の「8-3 ポップアップブロックを回避する方法」の「(1) Internet Explorer をご利用の場合」 を参照し、設定を変更してください。

②Web ブラウザをすべて終了し、新たに起動した Web ブラウザで「2 電子証明書のインストール」の①の 手順からやり直してください。

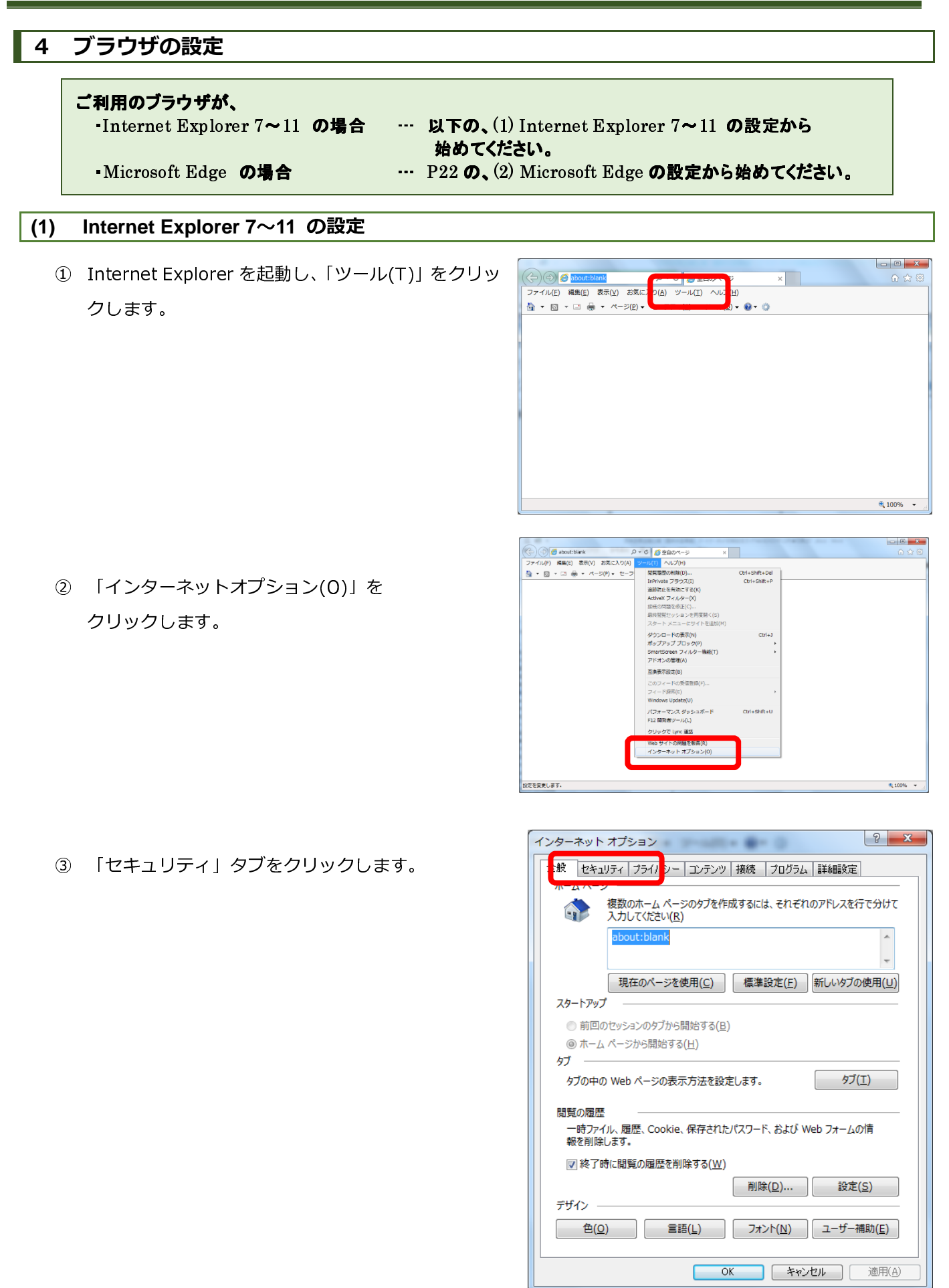

④ 「信頼済みサイト」を選択し、「レベルの カスタマイズ(C)」をクリックします。

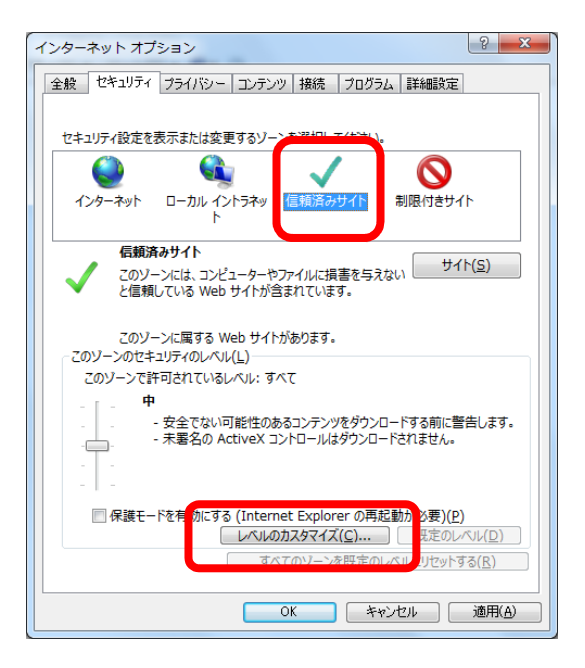

X . セキュリティ設定 - 信頼されたゾーン 設定 🗐 スクリプト 🔊 Java アプレットのスクリプト 有効にする SS フィルターを有効にする ◎ 無効にする 🖅 アクティブ スクリプト ダイアログを表示する
 無効にする 有効にする 新を許可する ◎ 無効にする 有効にする 図 スクリプトによる貼り付け処理の許可 4 \*コンピューターの再起動後に有効になります カスタム設定のリセット リセット先(R): 中(既定) リセット(<u>E</u>)... • ОК キャンセル

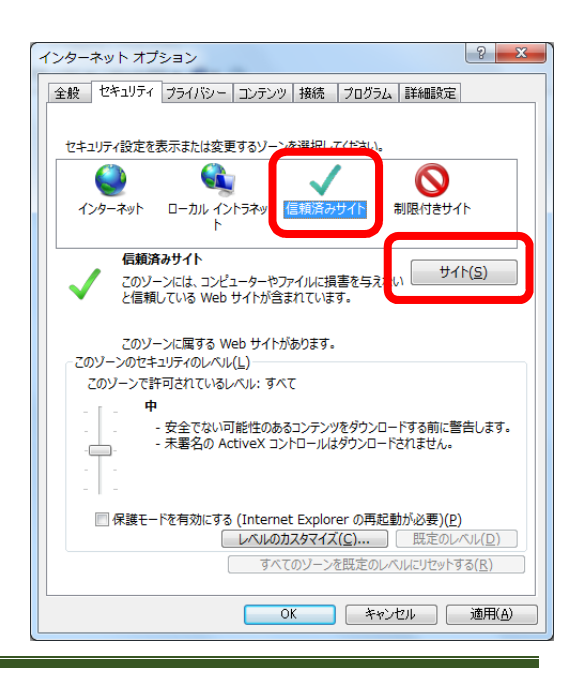

 ⑤ 「アクティブスクリプト」の項目で、「有効にする」を 選択し、「OK」ボタンをクリックします。

⑥ 「信頼済みサイト」を選択し、「サイト(S)」ボタンを クリックします。

| ⑦ 「このwebサイトをゾーンに追加する(D)」に以下のURL                                       | 信頼済みサイト                                                                                                    |
|-----------------------------------------------------------------------|----------------------------------------------------------------------------------------------------|
| を入力し、「追加(A)」ボタンをクリックします。                                              | このソーンの Web サイトの追加と削除ができます。このソーンの Web サイト<br>すべてに、ソーンのセキュリティ設定が適用されます。                                                                                                    |
|                                                                       | この Web サイトをソーンに追加する( <u>D</u> ):<br>https://www.pn.jfc.go.jp/PartnerNet/ 追加( <u>A</u> )                                                                                                    |
| https://www.pn.jfc.go.jp/PartnerNet/                                  | Web サイト( <u>W</u> ):<br>削除( <u>R</u> )                                                                                                    |
|                                                                       | 図 このソーンのサイトにはすべてサーバーの確認 (https:)を必要とする(S)                                                                                                    |
|                                                                       |                                                                                                    |
|                                                                       |                                                                                                    |
| ⑧ 「Web サイト」(W)に追加された URL を確認します。                                      | 信頼済みサイト                                                                                                    |
| ⑧ 「Web サイト」(W)に追加された URL を確認します。<br>確認が完了したら、「閉じる(C)」ボタンをクリック<br>します。 | 信頼済みサイト  Cのゾーンの Web サイトの追加と削除ができます。このゾーンの Web サイト すべてに、ゾーンのセキュリティ設定が適用されます。                                                                                                    |
| ⑧ 「Web サイト」(W)に追加された URL を確認します。<br>確認が完了したら、「閉じる(C)」ボタンをクリック<br>します。 | 信頼済みサイト   このゾーンの Web サイトの追加と削除ができます。 このゾーンの Web サイト<br>すべてに、ゾーンのセキュリティ設定が適用されます。 この Web サイトをソーンに追加する( <u>D</u> ):  這加( <u>A</u> )                                                                              |
| ⑧ 「Web サイト」(W)に追加された URL を確認します。<br>確認が完了したら、「閉じる(C)」ボタンをクリック<br>します。 | 信頼済みサイト<br>このソーンの Web サイトの追加と削除ができます。このソーンの Web サイト<br>すべてに、ソーンのセキュリティ設定が適用されます。<br>この Web サイトをソーンに追加する(D):<br>追加(点)<br>Web サイト( <u>W</u> ):<br>https://www.pn.jfc.go.jp<br>削除( <u>R</u> )                     |
| ⑧ 「Web サイト」(W)に追加された URL を確認します。<br>確認が完了したら、「閉じる(C)」ボタンをクリック<br>します。 | 信頼済みサイト このゾーンの Web サイトの追加と削除ができます。このゾーンの Web サイト<br>すべてに、ゾーンのセキュリティ設定が適用されます。 この Web サイトをゾーンに追加する(D): 追加(△) Web サイト( <u>W</u> ): https://www.pn.ffc.go.jp 削除(R) 別除(R) 『このゾーンのサイトにはすべてサーバーの確認 (https:)を必要とする(S) |

URL の一部が省略され、https://www.pn.jfc.go.jp と表示される場合がありますが、問題ありません。

 ⑨ 「詳細設定」タブをクリックし、「SmartScreen フィルター機能を有効にする」のチェックを 外します。

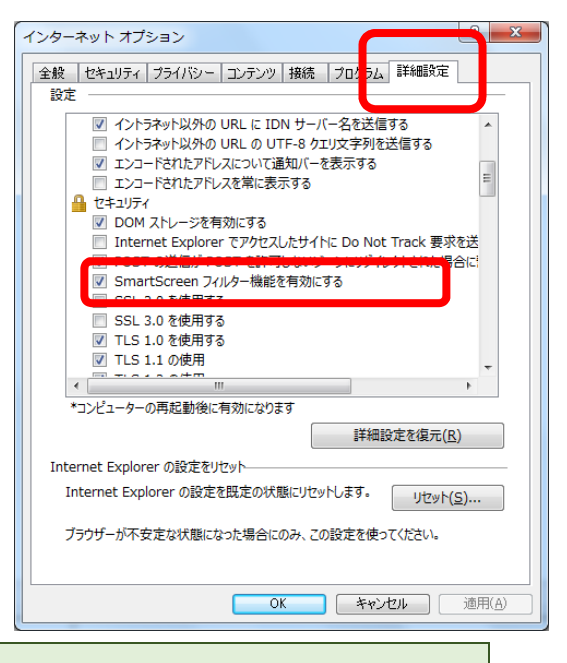

「SmartScreen フィルター機能を有効にする」が表示されていない場合は、次の 🕕 へお進みください。

- ? X インターネット オプション (10) 「ダウンロードの完了時に通知する」に 全般 セキュリティ プライバシー コンテンツ 接続 プログラム 詳細設定 チェックを入れます。 設定 🔲 エクスプローラーのインライン オートコンプリートを使用してダイアログを実行 🔺 ■ おすすめサイトを有効にする ☑ サード パーティ製のブラウザー拡張を有効にする\* ─ スクリプト エラーごとに通知を表示する ズクリプトのデバッグを使用しない (Internet Explorer) ▼ スクリプトのデバッグを使用しない(その他) 🔽 ダウ する DSL モデム互換用)を使用する 😑 ☑ パフォーマンスを最適化するためにサイトとコンテンツをバックグラウンドで読 🗐 リンクの下線 ◎ ポイントしたときに表示する 常に表示する <. \*コンピューターの再起動後に有効になります 詳細設定を復元(R) Internet Explorer の設定をリセット-Internet Explorer の設定を既定の状態にリセットします。 リセット(S)... ブラウザーが不安定な状態になった場合にのみ、この設定を使ってください。 OK キャンセル 適用(A) Internet Explorer 9 以降をご利用の場合 → 「適用(A)」ボタンをクリックし、 ⑰ へお進みください。 Internet Explorer 7 または 8 をご利用の場合  $\rightarrow$  次の ① へお進みください。
- (Internet Explorer 7 または8をご利用の 場合のみ)

「HTML で常に Clear Type を使用する」の チェックを外します。

続いて、「適用(A)」ボタンをクリックします。

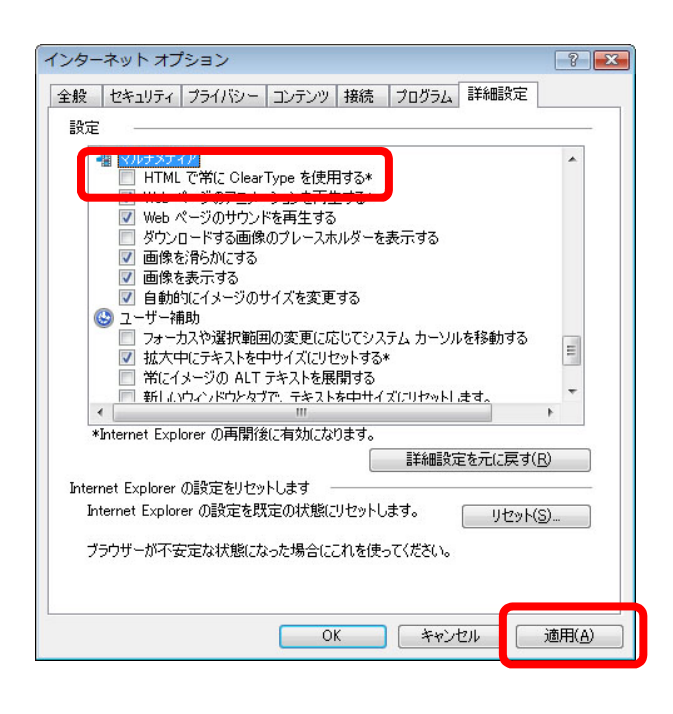

 ② 「OK」ボタンをクリックし、インターネット オプションのウィンドウを閉じます。

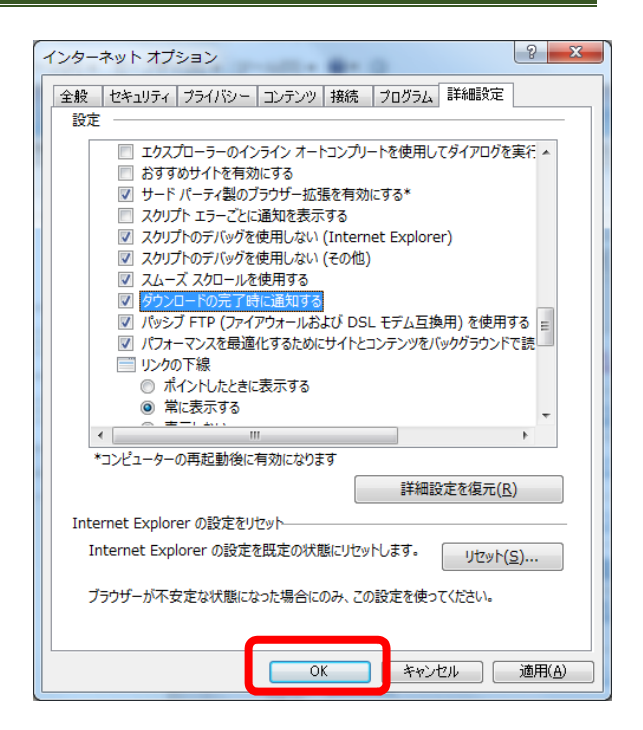

ウィンドウ右上のXボタンをクリックして、
 いったんブラウザを終了してください。

| (二) (二) (二) (二) (二) (二) (二) (二) (二) (二)      | 6 <del>6</del> 8 |
|----------------------------------------------|------------------|
| ファイル(E) 編集(E) 表示(Y) お気に入り(A) ツール(I) ヘルプ(H)   |                  |
| 💁 🔹 🗟 👻 🖙 🦛 🔹 ベージ(2)・ セーフティ(5)・ ツール(2)・ 🚱・ 🄅 |                  |
|                                              |                  |
|                                              |                  |
|                                              |                  |
|                                              |                  |
|                                              |                  |
|                                              |                  |
|                                              |                  |
|                                              |                  |
|                                              |                  |
|                                              |                  |
|                                              |                  |
|                                              |                  |
|                                              |                  |
|                                              |                  |
|                                              |                  |
|                                              |                  |
|                                              | 🔍 100% 🔻 🖉       |

以上でブラウザの初期設定は終了しました。 続いて、パートナーネットの接続確認を行います。 P26の、「5 パートナーネットへの接続確認」へお進みください。

# (2) Microsoft Edge の設定

2

 デスクトップ左下のスタートボタン → 設定 の順に クリックし、設定画面を開きます。

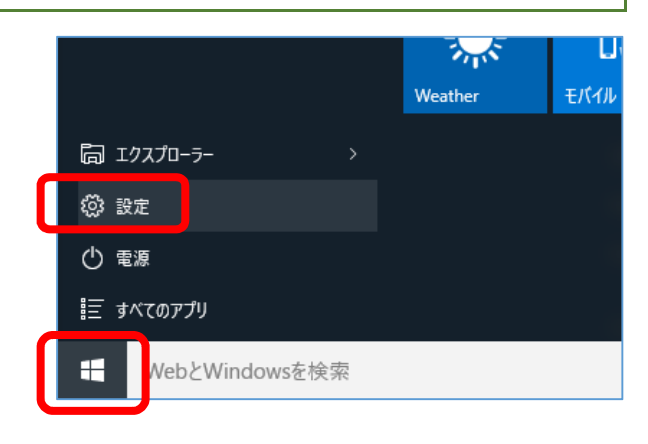

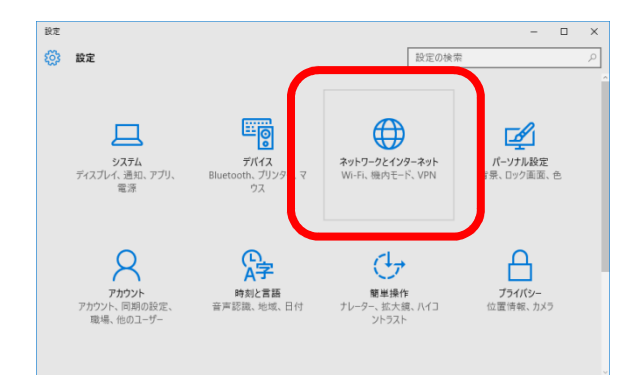

します。

「ネットワークとインターネット」をクリック

③ 「イーサネット」をクリックします。

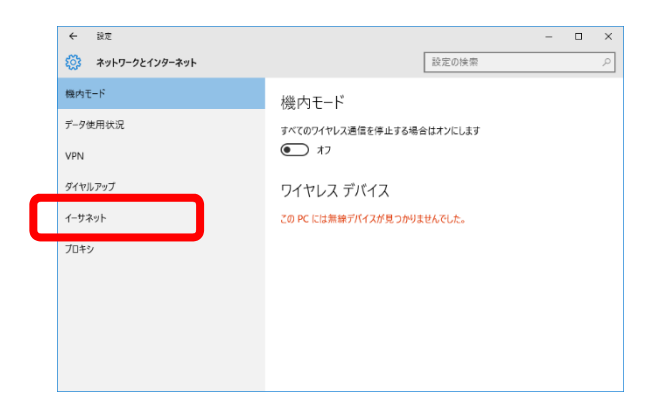

④ 関連設定の中の「インターネットオプション」を クリックします。

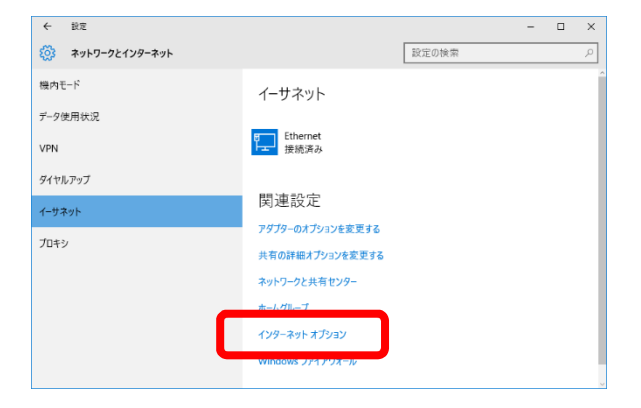

⑤ 「セキュリティ」タブをクリックします。

- 🚷 インターネットのプロパティ ? Х 全般 セキュリティ プ・イバシー コンテンツ 接続 プログラム 詳細設定 複数のホームページのタブを作成するには、それぞれのアドレスを行で分けて入 ٨ 力してください(R) 現在のページを使用(C) 標準設定(E) 新しいタブの使用(U) スタートアップ ○前回のセッションのタブから開始する(<u>B</u>) ● ホームページから開始する(<u>H</u>) タブ タブ(<u>T</u>) タブの中の Web ページの表示方法を設定します。 閲覧の履歴 一時ファイル、履歴、Cookie、保存されたパスワード、および Web フォームの情報を 削除します。 □終了時に閲覧の履歴を削除する(W) 削除(<u>D</u>)... 設定(<u>S</u>) デザイン ― 色(<u>O</u>) 言語(<u>L</u>) フォント(<u>N</u>) ユーザー補助(<u>E</u>) OK キャンセル 適用(A)
- ⑥ 「信頼済みサイト」を選択し、「レベルの カスタマイズ(C)」をクリックします。
- 🚷 インターネットのプロパティ ?  $\times$ 全般 セキュリティ プライバシー コンテンツ 接続 プログラム 詳細設定 セキュリティ設定を表示また( してください。 <mark>の</mark> 限付きサイ  $\checkmark$ ローカル イン ラネット 信頼済みサイ インターネット 信頼されたゾーンと制限付きゾーンに一覧表示されていな いすべてのインターネットの Web サイトには、このゾーンを 使用してください。 このゾーンのセキュリティのレベル(L) このゾーンで許可されているレベル:中から高 中高 - ほとんどの Web サイトに適切です。 - 安全でない可能性のあるコンテンツをダウンロードする前に警告します。 - 未署名の ActiveX コントロールはダウンロードされません。 ☑ 保護モードを有効に €)(P) レベルのカスタマイズ(C)... 腰定のレベル(D) リセットする(R) OK キャンセル 適用(A)

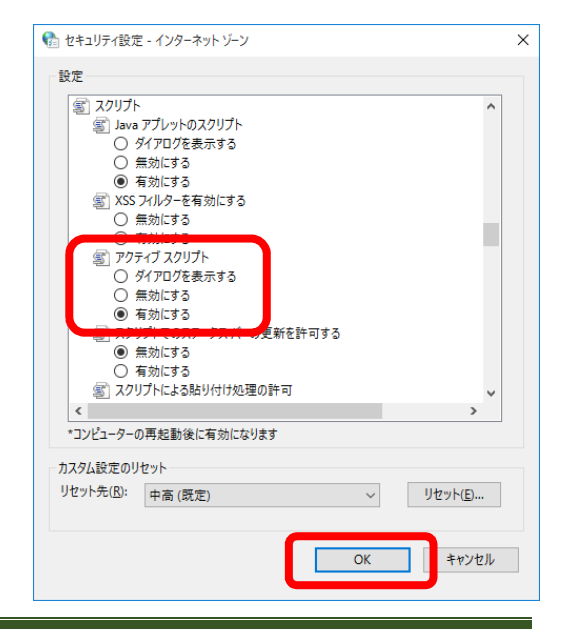

 ⑦ 「アクティブスクリプト」の項目で、「有効にする」を 選択し、「OK」ボタンをクリックします。 ⑧ 「信頼済みサイト」を選択し、「サイト (S)」ボタンを クリックします。

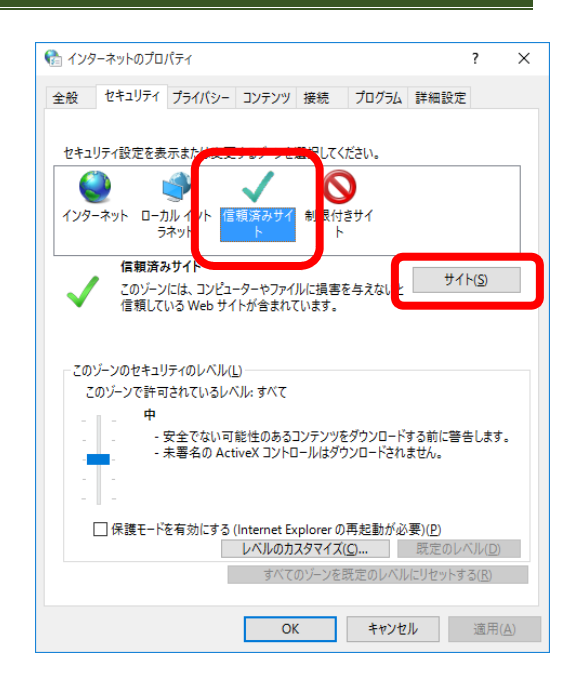

⑨ 「この Web サイトをゾーンに追加する(D)」に以下のURL を入力し、「追加(A)」ボタンをクリックします。

https://www.pn.jfc.go.jp/PartnerNet/

| 🍖 信頼済みサイト                                                  | ×                               |
|------------------------------------------------------------|---------------------------------|
| このゾーンの Web サイトの追加と削除ができます。このゾー<br>べてに、ゾーンのセキュリティ設定が適用されます。 | ンの Web サイトす                     |
| この Web サイトをゾーンに追加する( <u>D</u> ):                           |                                 |
| https://www.pn.jfc.go.jp/PartnerNet/                       | 追加( <u>A</u> )                  |
| Web サイト( <u>W</u> ):                                       |                                 |
| ✓このゾーンのサイトにはすべてサーバーの確認 (https:)を必要とする                      | 削除( <u>R</u> )<br>5( <u>5</u> ) |
|                                                            | 閉じる( <u>C</u> )                 |
| 🎨 信頼済みサイト                                                  | ×                               |

⑩ 「Web サイト(W)」に追加された URL を確認します。
 確認が完了したら、「閉じる(C)」ボタンをクリックします。

ク このゾーンの Web サイトの追加と削除ができます。このゾーンの Web サイトす べてに、ゾーンのセキュリティ設定が適用されます。 この Web サイトをゾーンに追加する(D): 「追加(A) Web サイト(W): https://www.pn.jfc.go.jp 削除(E) ごの ゾーンのサイトにはすべてサーバーの確認 (https:)を必要とする(S) 閉じる(C)

URL の一部が省略され、 https://www.pn.jfc.go.jp と表示される場合がありますが、問題ありません。

 「詳細設定」タブをクリックし、「SmartScreen フィルター機能を有効にする」のチェックを 外します。

② 「ダウンロードの完了時に通知する」にチェックを 入れ、「OK」ボタンをクリックします。

ウィンドウ右上の×ボタンをクリックして、
 いったん設定画面を閉じます。

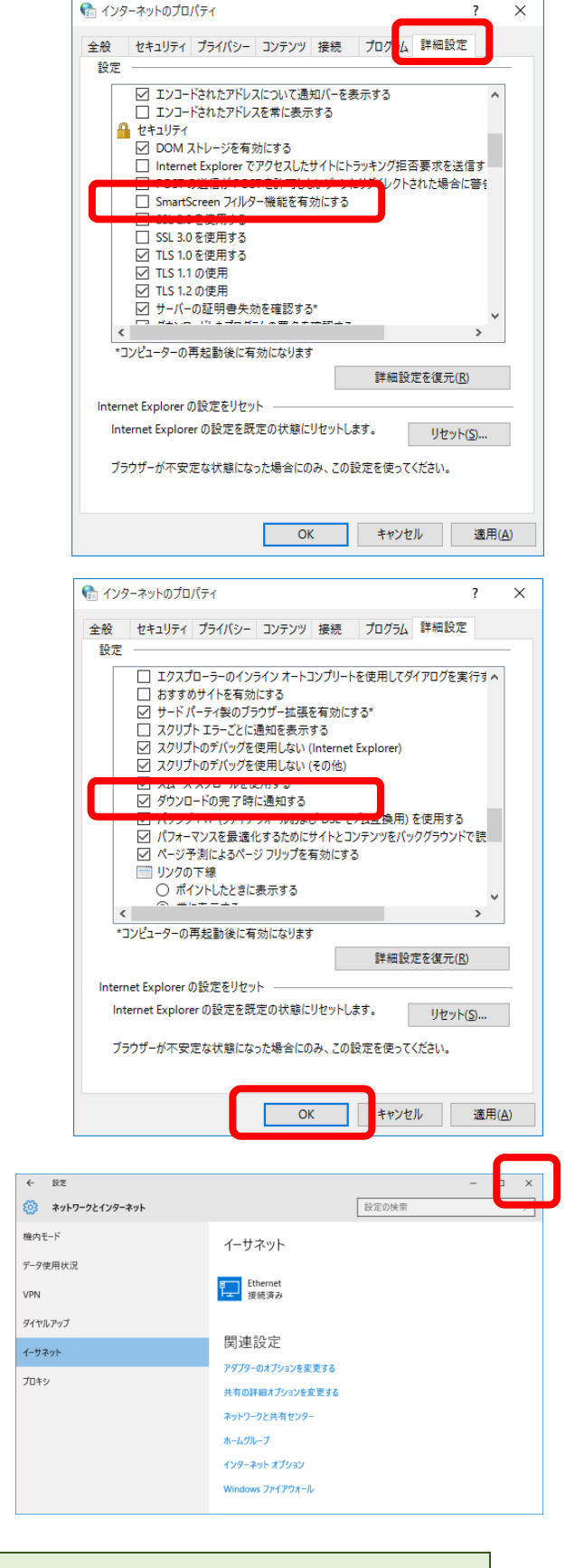

## 以上でブラウザの初期設定は終了しました。 続いて、パートナーネットの接続確認を行います。 次ページの、「5 パートナーネットへの接続確認」へお進みください。

# 5 パートナーネットへの接続確認

# (1) ブラウザの立ち上げ(インターネットへの接続)

パソコンのブラウザを立ち上げ、インターネットに接 続します。

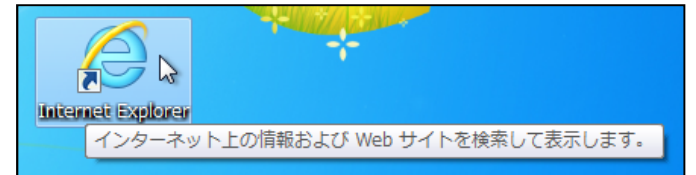

接続方法は、それぞれ環境によって異なります。詳細についてはお使いのパソコンの取扱説明書を 参照してください。

# (2) パートナーネットログオン画面への接続

以下のURLをブラウザのアドレス欄に入力し、

Enterキーを押下します。

https://www.pn.jfc.go.jp/PartnerNet/

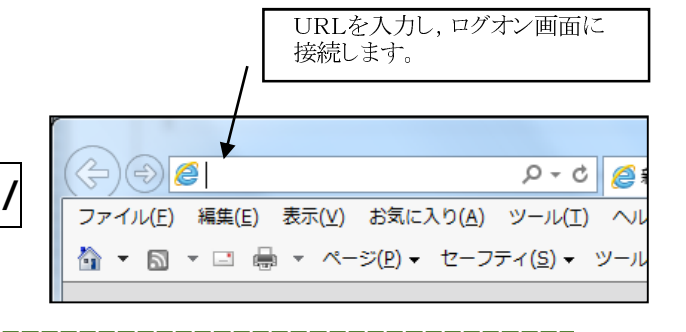

※お気に入りに登録しておくことによって、都度のアドレス入力が不要になります。登録方法については、 本ガイド P38 の「8-2 お気に入りの登録」を参照してください。

## (3) 電子証明書の選択

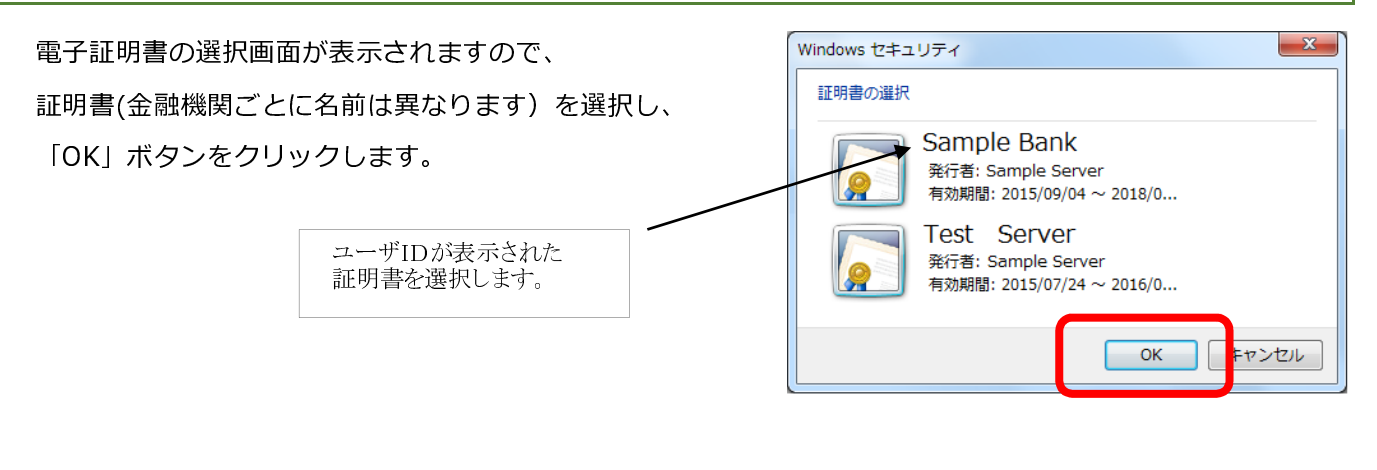

※電子証明書の選択画面の表示を省略することができます。省略する方法については、本ガイドP33の 「8-1 証明書選択を表示させないブラウザの設定」を参照してください。

## (4) ログオン画面の表示

ログオン画面が表示されます。 事前に郵送された「ユーザ I D」及び初期パスワード を入力し、「ログオン」ボタンをクリックします。

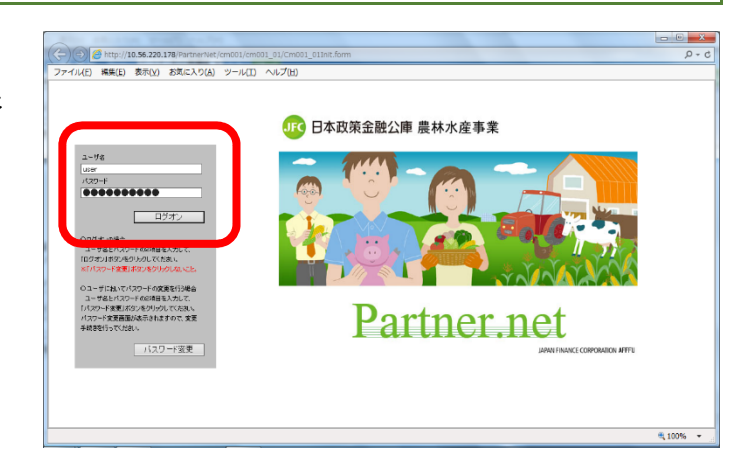

ログオン画面が表示されない(画面が一瞬表示されてすぐに消える)場合は、本ガイドP43の「8-3 ポップア ップブロックを回避する方法」を参照してください。

ログオン画面をブラウザの「お気に入り」に登録し、そこからログオン画面を呼び出すことによってポップアップブロックを回避できる場合があります。登録方法については、本ガイドP38の「8-2お気に入りの登録」を参照してください。

#### (5) パスワード変更画面の表示

初回ログオン時にパスワード変更画面が表示されます。

#### ① パスワード変更画面の表示

「古いパスワード」の欄に「**公庫よりお知らせした** 初期パスワード」を入力します。

「新しいパスワード」及び「パスワードの確認」の欄 に、「**新規パスワード(8文字以上の英数字及び記号)**」 を入力し、「更新」ボタンをクリックします。

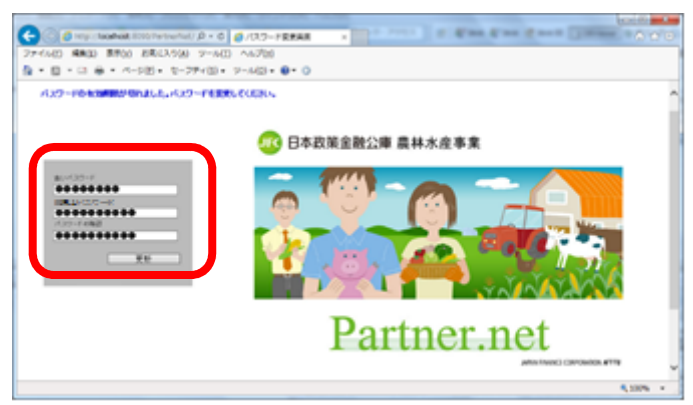

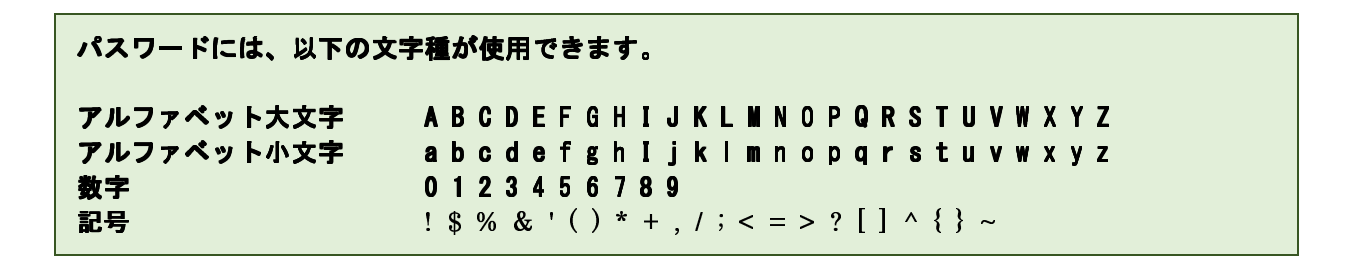

#### ② 接続の確認

次のいずれかの画面が表示されましたら、接続完了です。

(公庫営業日の9:00~17:00に接続した場合)

| and the second second se |                                             | . • ×                  |
|----------------------------------------------------------------------------------------------------|---------------------------------------------|------------------------|
| (一)                                                                                                    | ×                                           | ₼ ☆ 🕸                  |
| ファイル(E) 編集(E) 表示(Y) お気に入り(A) ツール(I) ヘルプ(H)                                                                                                    |                                             |                        |
|                                                                                                    | ちょだ農業協同新<br>パスワード期間あと 1918 / 前回ログオン日時 H27.1 | 祖合 様、<br>1.24 18:48:86 |
| Partnet 📷                                                                                                    | お知らせ 🕅                                      | 숧                      |
| お知らせ(お知らせ照会結果画面)                                                                                                    |                                             |                        |
|                                                                                                    |                                             |                        |
| トランス日本政策会融八庫(農林水産事業                                                                                                    | ま) パートナー ネットへ                               |                        |
| よりこて日本政界並高公平、反介小生ず未                                                                                                    |                                             |                        |
| 通知・平務連絡                                                                                                    | 金利政定情報                                      |                        |
| ※ホームページ上の「金融機関向け工作報」の<br>「お知らせ」をご覧ください。                                                                                                    | ※ホームページ上の1 金融機関同時17mmは100<br>「お知らせ」をご覧ください。 |                        |
|                                                                                                    |                                             |                        |
| A                                                                                                    |                                             |                        |
|                                                                                                    |                                             |                        |
| ~ · · · · · · · · · · · · · · · · · · ·                                                                                                    | ~                                           |                        |
| )<br>First                                                                                                    | 1928 -                                      |                        |
|                                                                                                    |                                             |                        |
| 要領・マニュアル/様式集の改正情報                                                                                                    | システム運用情報                                    |                        |
| ※ホームページ上の「金融機関向け情報」の<br>「相定・構式」は、聞ください。                                                                                                    | 2015.11.1<br>1945~19493こかけて、パートナー之小りこ       |                        |
| TABLE TEDATEL MATCHING                                                                                                    | 一時つながりにくい状態が発生していました。                       |                        |
|                                                                                                    | 13:45 追記<br>現初す[原復して] \ ます。                 |                        |
|                                                                                                    | Stellar Bard Cold St                        |                        |
|                                                                                                    |                                             |                        |
| · · · · · · · · · · · · · · · · · · ·                                                                                                    | Ť                                           |                        |
| 要領・マニュアルの詳細 様式の詳細                                                                                                    |                                             | ~                      |
| <                                                                                                    |                                             | >                      |

(上記以外の時間帯に接続した場合)

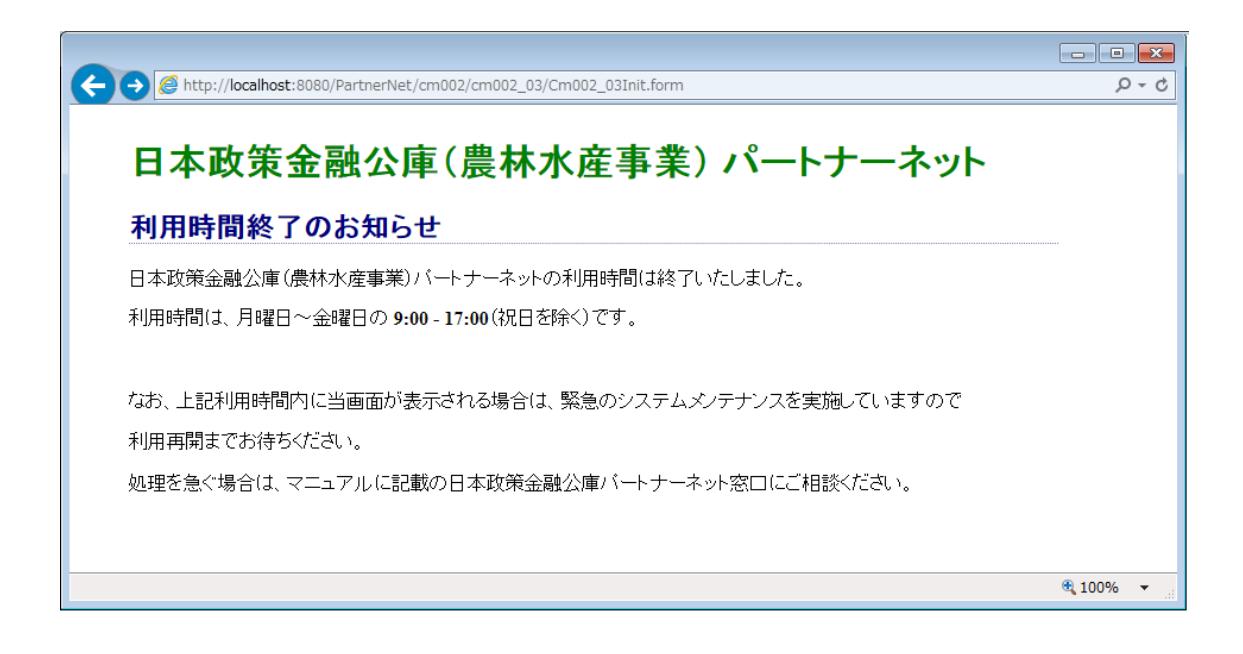

# 6 ログアウト及びブラウザの終了

# (1) ログアウトする

画面左上に表示されている「ログアウト」ボタン をクリックします。

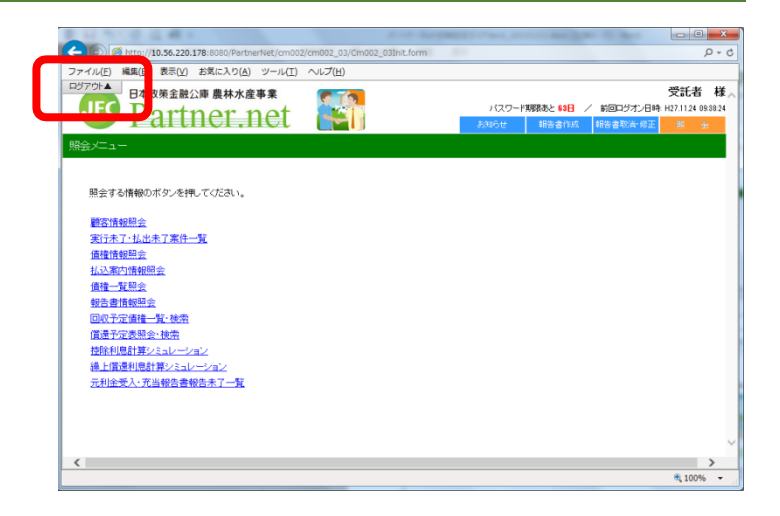

# (2) セッション終了画面の表示

「セッションを終了しました」と表示のある画面が 表示されましたらログアウト完了です。もう一度ログ オンしたい場合は、「ここをクリック」をクリックす るとログオン画面に移動します。

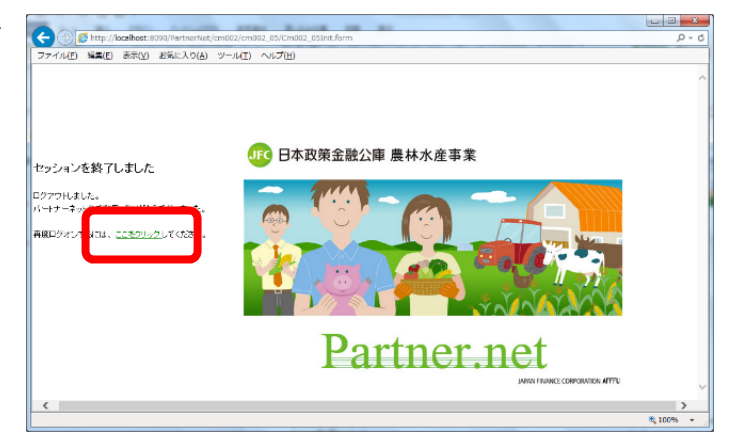

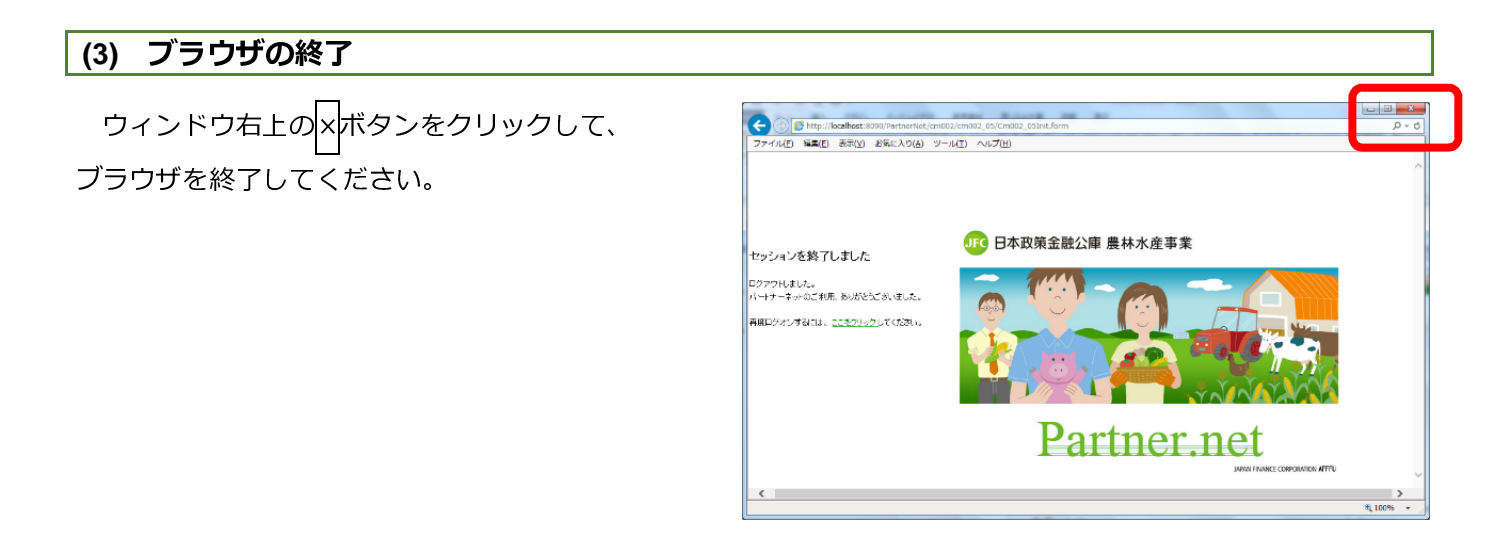

# 7 (参考)旧ソフトウェアの削除

ご利用のパソコンに、パートナーネットの旧ソフトウェア(2011年7月以前の旧接続形式を使用していたソフト ウェア)が残存している場合は、以下の手順で削除することができます。

# (1) プログラムの削除

旧システム用のプログラムを削除します。

 「コントロールパネル」→「プログラムの 追加と削除」の順に開きます。

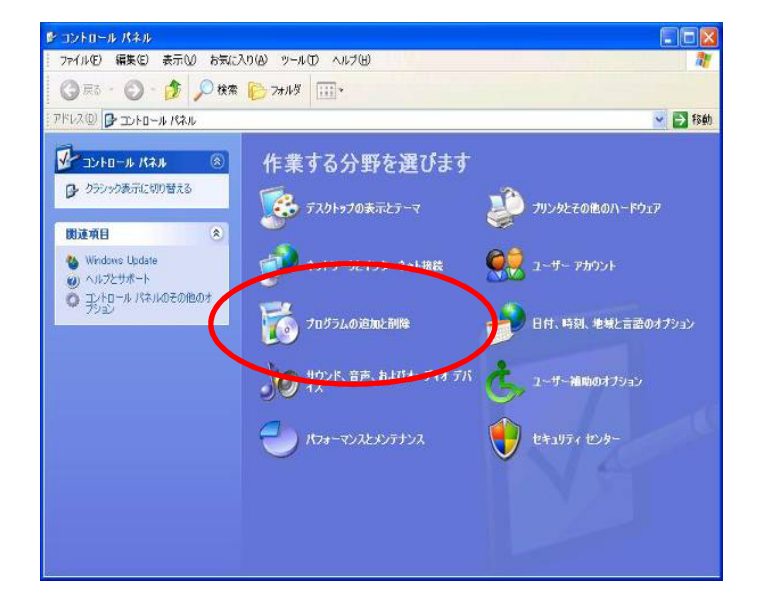

②プログラムの追加と削除画面が開きます。

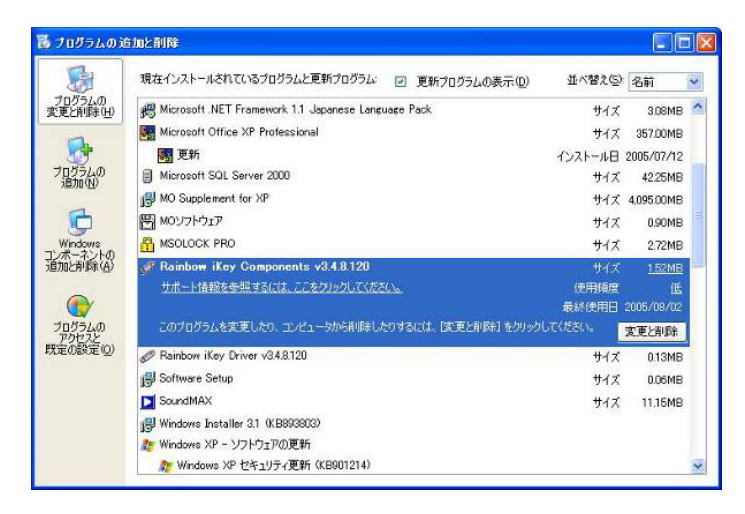

## ③以下の順でプログラムを削除してください。

- 1. MSOLOCK PRO
- 2. Rainbow iKey Components
- 3. Rainbow iKey Driver
- 4. 電子署名検証ツール Sign Verifier
- 5. Juniper Networks Host Checker
- 6. Juniper Networks Network Connect
- 7. Installer Service

## (2) 電子証明書の削除

続いて、旧システム用の電子証明書を削除します。

# 一度削除した電子証明書は元に戻せませんのでご注意ください。 旧システムの電子証明書をクライアント PC にインストールしていない場合、この作業は不要です。

①Web ブラウザ(Internet Explorer)の右上にあるツール(歯車マーク)をクリックし、インターネット オプションを選択します。

| × |                     | 6     | *        |
|---|---------------------|-------|----------|
|   | 印刷(P)               |       | •        |
|   | ファイル(F)             |       | <b>→</b> |
|   | 拡大(Z) (100%)        |       | <b>→</b> |
|   | セーフティ(S)            |       | •        |
|   | スタート メニューにサイトを追加(M) |       |          |
|   | ダウンロードの表示(N)        | Ctrl+ | .)       |
|   | アドオンの管理(M)          |       |          |
|   | F12 開発者ツール(L)       |       |          |
|   | ピン留めサイト(G)          |       |          |
|   | 互换表示設定(B)           |       |          |
|   | Web サイトの問題を報告(R)    |       | _        |
|   | インターネット オプション(0)    |       |          |
|   | バージョン情報(A)          |       |          |

②〔コンテンツ〕タブを選択し、証明書ボタンをクリックします。

| インターネット オプション                                    |
|--------------------------------------------------|
| 全般 セキュリティ ブライバシー コンテンツ 接続 プログラム 詳細設定             |
| 7729-12-771                                      |
| 閲覧できるインターネットのコンテンツを指<br>受ファミリー セーフティ(F)<br>定します。 |
| 証明書                                              |
| <b>9</b> 暗号化された接続と識別のための証明書を設定します。               |
| SSL 状態のクリア(S)         証明書(C)         発行元(B)      |
| א-ועלעבא-א                                       |
| オートコンプリートによって、Web ページで前回 設定(I)                   |

③旧パートナーネットシステムで利用していた電子証明書を選択し、「削除(R)」ボタンをクリックしてください。その後、「閉じる(C)」ボタンをクリックしてください。

パートナーネットシステムを利用しているパソコンに、共同利用している他金融機関等の電子証明書が インストールされている場合は、誤ってそれらを選択・削除することのないよう「発行先」「発行者」をよく ご確認ください。

| 発行先:<br>発行者:                 | www.pn.afc.jfc<br>英文字+貴金 | go.jp<br>:融機関コード   |                                 |
|------------------------------|--------------------------|--------------------|---------------------------------|
| 証明書<br>目的(N):<br>個人 ほかの人     | <すべて><br>中間証明機関 (言頼され    | 1.たルート証明機関   信頼された | × ▼ 発行元 信頼されない発行元               |
| 発行先<br>New phafe;            | 発行者<br>fc.go.jp a0000    | 有効期限<br>2016/05/11 | フレン<br>くなし<br>くなし<br>くなし<br>くなし |
| <ul><li>インボート(D) (</li></ul> | エクスポート(E)) <b>育</b>      | <br>顺余(R)          | ▶                               |
| 証明書の目的<br>くすべて>              | で表示します。                  |                    | 表示(V)                           |

# 8 添付資料

#### 8-1 証明書選択を表示させないブラウザの設定

#### (1) Internet Explorer をご利用の場合

① Internet Explorer を起動し、ツールバーの「ツール(T)」→「インターネットオプション(O)」の 順にクリックします。

| 🔶 🌔 🏉 about:blank       |                          | - ジュージ ×                                                                                                    | _                              | û 🕫    |
|-------------------------|--------------------------|----------------------------------------------------------------------------------------------------|--------------------------------|--------|
| ファイル(F) 編集(E) 表示(V) お気( | に入 <mark>!</mark> (A) ツー | -ル(T) <mark>/</mark> ルプ(H)                                                                                                    |                                |        |
| (                       | D                        | INEE TD・)利除(D)<br>InPrivate ブラウズ(I)<br>追跡防止を有効にする(K)<br>ActiveX フィルター(X)<br>損続の問題を修正(C)<br>最終閲覧セッションを再度聞く(5)<br>スタート メニューにサイトを追加(M) | Ctrl+Shift+Del<br>Ctrl+Shift+P |        |
|                         |                          | ダウンロードの表示(N)<br>ポップアップ ブロック(P)<br>SmartScreen フィルター機能(T)<br>アドオンの管理(A)                                                              | Ctrl+J                         |        |
|                         |                          | <b>互換表示設定(B)</b><br>このフィードの受信登録(F)<br>フィード探索(F)                                                                                     | Þ                              |        |
|                         |                          | パフォーマンス ダッシュボード<br>F12 開発者ツール(L)                                                                                                    | Ctrl+Shift+U                   |        |
|                         | 2                        | クリックで Lync 通話                                                                                                    |                                |        |
| 定を変更します。                |                          | יו עיז־עיע וועיז־עעוט)                                                                                                    |                                | R 100% |

②「セキュリティ」タブ→「信頼済みサイト」を選択し、「レベルのカスタマイズ」ボタンをクリックします。

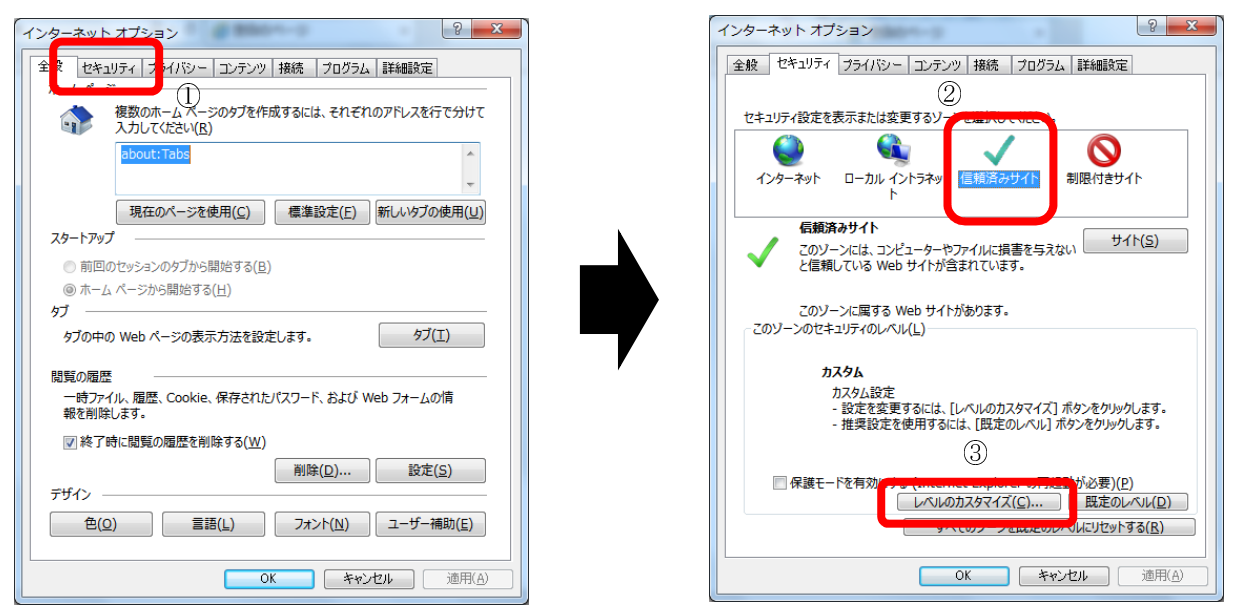

③「既存のクライアント証明書が1つしか存在しない場合の証明書の選択」項目で、「有効にする」を選択し、 「OK」をクリックします。

| セキュリティ設定 - 信頼されたゾーン               | ×               |
|-----------------------------------|-----------------|
| 設定                                |                 |
| <ul> <li>● 無効にする</li> </ul>       | *               |
|                                   |                 |
| □ 既存のクライアント証明書が 1 つしか存在しない場合の証明書の | 選択              |
|                                   |                 |
| _ ◎ 有別に9る                         |                 |
|                                   |                 |
| ● チャントロンをないする                     |                 |
| ◎ 有効にする                           |                 |
| ◎ ダウンロード                          |                 |
| 📑 🛃 ファイルのダウンロード                   |                 |
| ◎ 無効にする                           |                 |
| ◎ 有効にする                           |                 |
| 🛃 フォントのダウンロード                     |                 |
| ◎ ダイアログを表示する                      |                 |
| ◎ 無効にする                           | -               |
| <                                 | 4               |
| *コンピューターの再起動後に有効になります             |                 |
| カフタム設定のリセット                       |                 |
|                                   |                 |
| リゼット先(区): 中(既定) ▼                 | ːット( <u>E</u> ) |
|                                   |                 |
|                                   |                 |
| ОК                                | キャンセル           |
|                                   |                 |
|                                   |                 |

④ゾーンの設定変更確認が表示されますので、「はい(Y)」をクリックします。

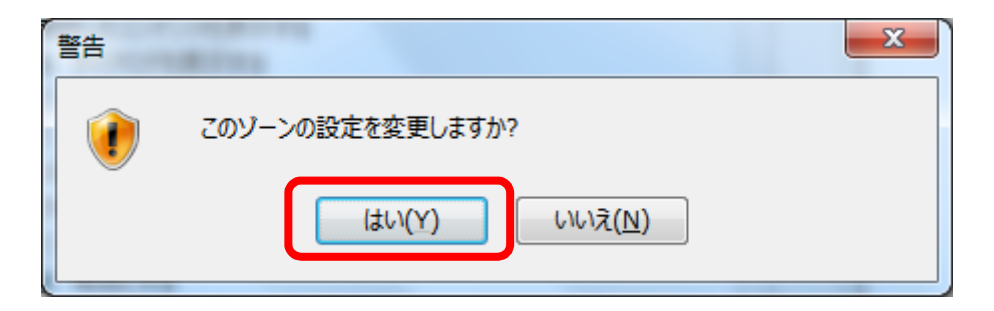

⑤「OK」をクリックして、インターネットオプションの画面を閉じます。

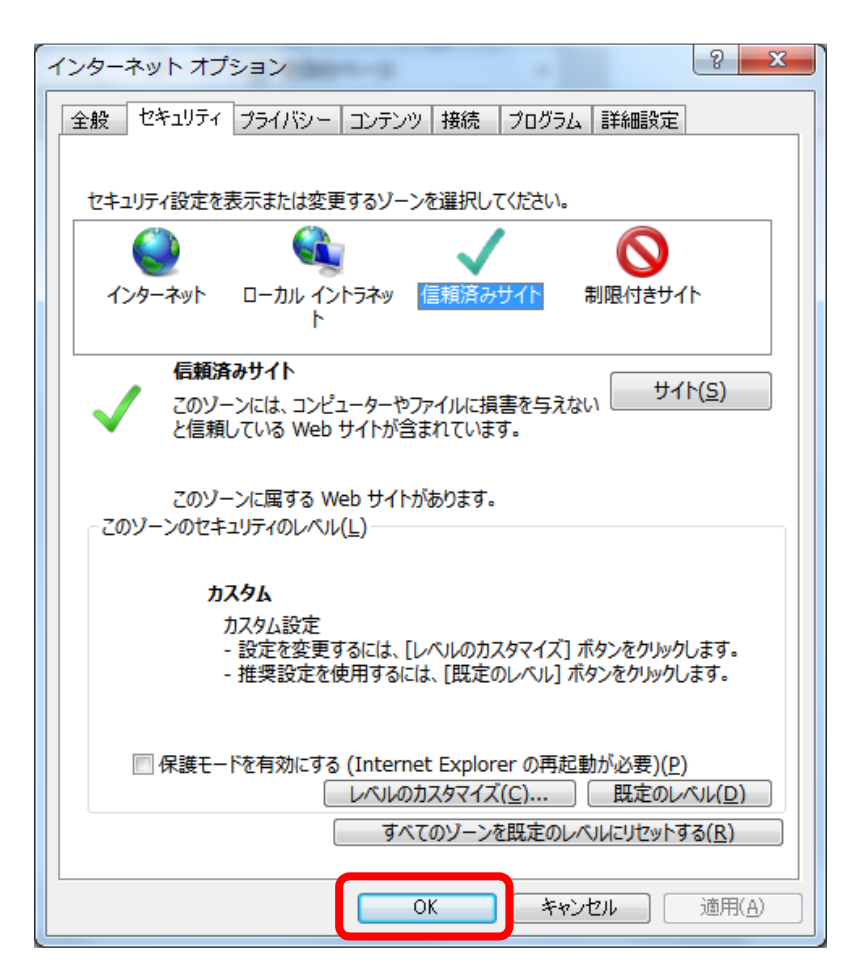

⑥パートナーネットのサイト(https://www.pn.jfc.go.jp/PartnerNet/)にアクセスし、証明書の確認が表示されないことを確認してください。

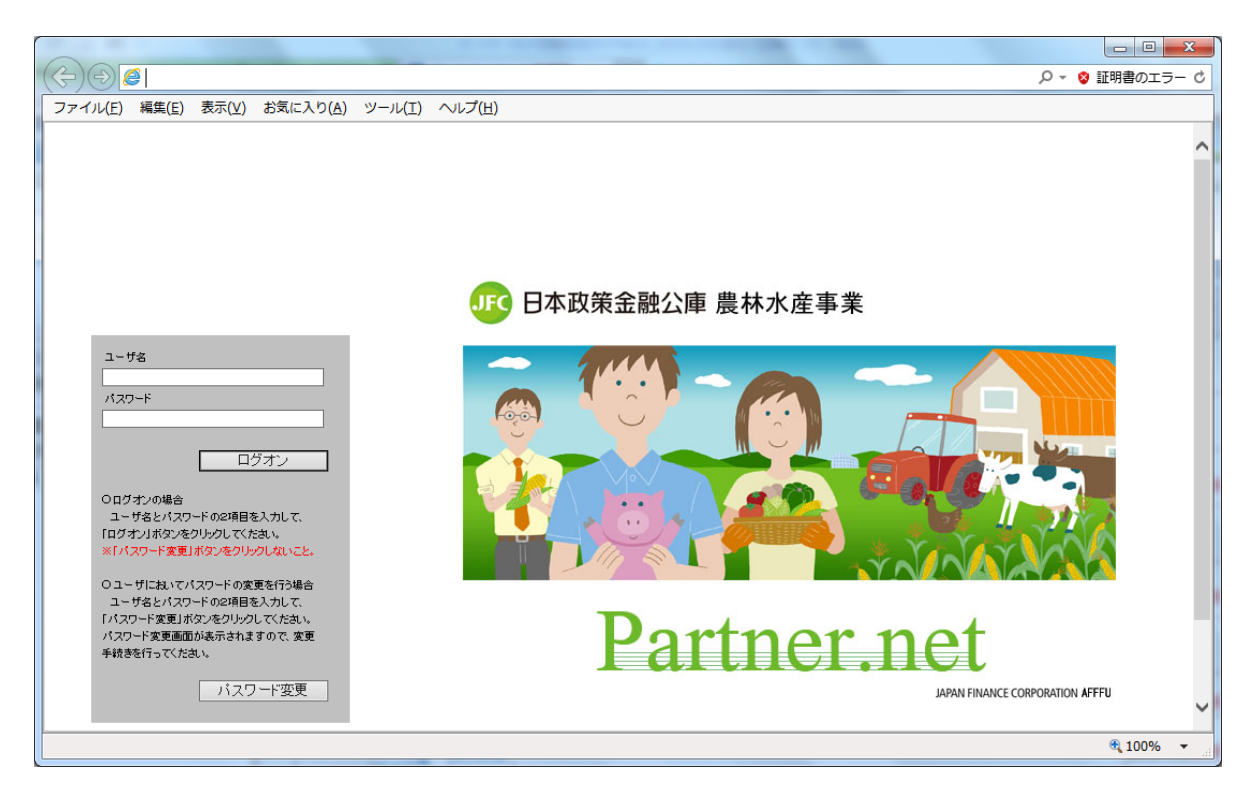

# (2) Microsoft Edge をご利用の場合

①デスクトップから Microsoft Edge を選択し、起動します。

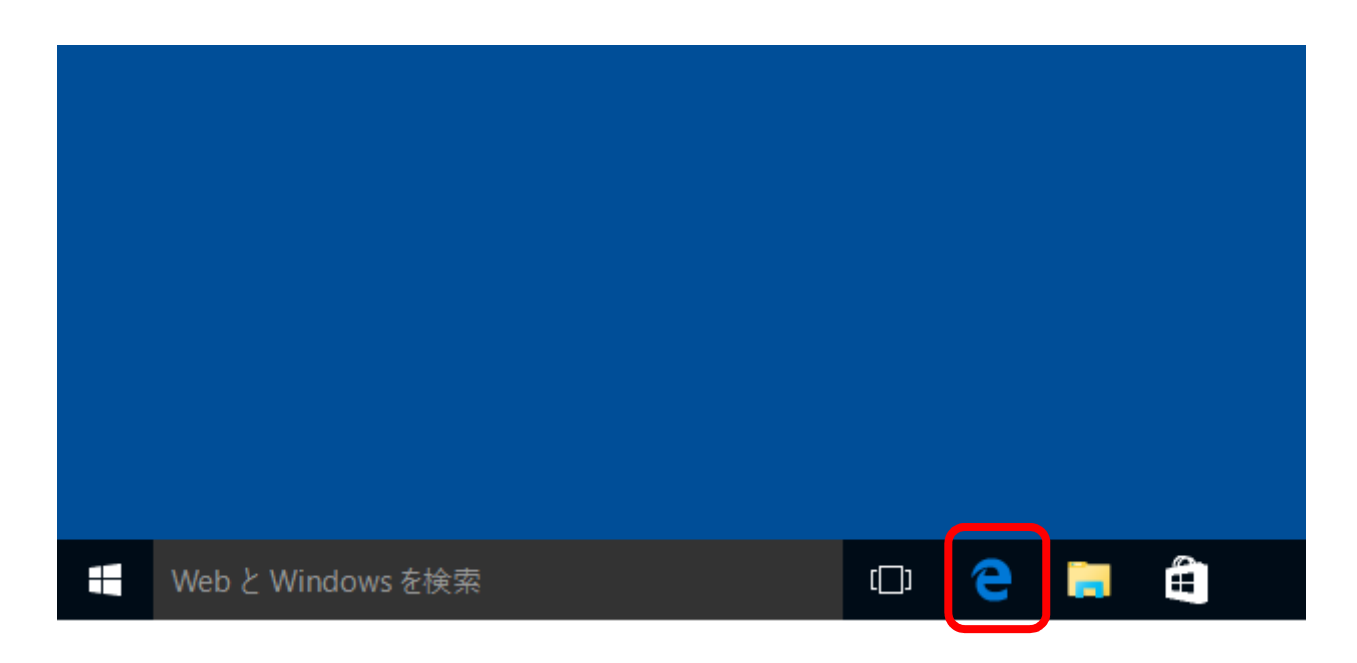

②開始画面から「 https://www.pn.jfc.go.jp/PartnerNet/ 」を入力し、「→」ボタンをクリックして ください。

| □ 開始                              | ×   | +                                                                      | _              |   | × |
|-----------------------------------|-----|------------------------------------------------------------------------|----------------|---|---|
| $\leftrightarrow$ $\rightarrow$ O |     | =                                                                      |                | ¢ |   |
|                                   |     | 次はどこへ?                                                                 | A <sub>+</sub> |   |   |
|                                   |     | https://www.pn.jfc.go.jp/PartnerNet/                                   |                |   |   |
|                                   |     |                                                                        |                |   |   |
|                                   | マイニ | P https://www.pn.jfc.go.jp/partnernet/ Bing 検索 コース フィート 混供: MSN カスタマイズ |                |   |   |
|                                   | 総合  | · 国内 海外 経済 テック 話題 スポーツ エンタメ 注目                                         |                |   |   |

③「常にアクセスを許可する」にチェックを付け、「許可」をクリックします。

| 資格情報が必要です                                |
|------------------------------------------|
| 資格情報が必要です<br>このアプリが秘密キーにアクセスすることを許可しますか? |
| キーの説明:CryptoAPI 秘密キー                     |
|                                          |
| ✔ 常にアクセスを許可する                            |
|                                          |
| 許可 許可しない                                 |

④パートナーネットのログオン画面が表示されましたら、設定完了です。

# 8-2 お気に入りの登録

#### (1) Internet Explorer をご利用の場合

(画面は Internet Explorer 11の場合です。)

①パートナーネットのログオン画面が表示されている状態で、「お気に入り(A)」→「お気に入りに追加(A)」の順にクリックします。

| ← → @ https://www                                                                    | ی در این می اور می اور می اور می اور می اور می اور می اور می اور می اور می اور می اور می اور می اور می اور می<br>مرابع |                     | - □ ×<br>☆☆☺        |
|--------------------------------------------------------------------------------------|----------------------------------------------------------------------------------------------------|---------------------|---------------------|
| ファイル(F) 編集(E) 表示 (V)                                                                 | ) お気に入り(A) ツール(T) ヘルプ(H)                                                                                               |                     | _                   |
|                                                                                      | お気に入りに追加(A)<br>お気に入りパーに追加(B)                                                                                           |                     | ^                   |
|                                                                                      | 現在のすべてのタブをお気に入りに追か                                                                                                    | ם(ד)                |                     |
|                                                                                      | お気に入りの整理(O)                                                                                                    |                     |                     |
|                                                                                      | □ お気に入りパー<br>● Bing                                                                                                    | •                   |                     |
|                                                                                      |                                                                                                    | JFG 日本政策金融公庫 農林水産事業 |                     |
| ユーザ名<br>パスワード<br>〇ログオンの場合<br>ユーザ名とパスワードの2<br>「ログオンパボタンをクリック」<br>※「パスワード変更」がないな       | ログオン<br>項目を入力して、<br>でくたさい。<br>シリンクレないこと。                                                                               |                     |                     |
| コーザ名とバスワードの2<br>「パスワード変更」ボタンをク<br>パスワード変更画面が表示:<br>手続きを行ってください、<br>現在のページをお気に入りの一覧に這 | 御石を入りたて、<br>リックしてくたさい。<br>されますので、変更<br>自知します。                                                                          | Partner.net         | € 100% <del>、</del> |

②「名前(N)」に、「ユーザ ID-パスワード入力画面」が表示されていることを確認します。

| お気に入りの追          | 加                                                         |                       | × |
|------------------|-----------------------------------------------------------|-----------------------|---|
| $\bigstar$       | <b>お気に入りの追加</b><br>この Web ページをお気に入りとして<br>センターからアクセスできます。 | 追加します。お気に入りの項目にはお気に入り |   |
| 名前( <u>N</u> ):  | ユーザID-パスワード入力画面                                           |                       |   |
| 作成先( <u>R</u> ): | 🚖 お気に入り                                                   | ✓ 新規フォルダー( <u>E</u> ) |   |
|                  |                                                           | 追加( <u>A</u> ) キャンセル  |   |

③「名前(N)」欄を任意の名称(下図の例では「パートナーネット」)に変更し、「OK」ボタンをクリック します。

| お気に入りの          | 追加                                                                                   | × |
|-----------------|--------------------------------------------------------------------------------------|---|
| $\bigstar$      | <mark>お気に入りの追加</mark><br>この Web ページをお気に入りとして追加します。お気に入りの項目にはお気に入り<br>センターからアクセスできます。 |   |
| 名前( <u>N</u> ): | パートナーネット                                                                             |   |
| 作成先(            | 3): 🚖 お気に入り ~ 新規フォルダー(E)                                                             |   |
|                 | 追加( <u>A</u> ) キャンセル                                                                 |   |

④メニューバーの「お気に入り(A)」を選択し、③で入力した名称がお気に入りに登録されたことを確認します。

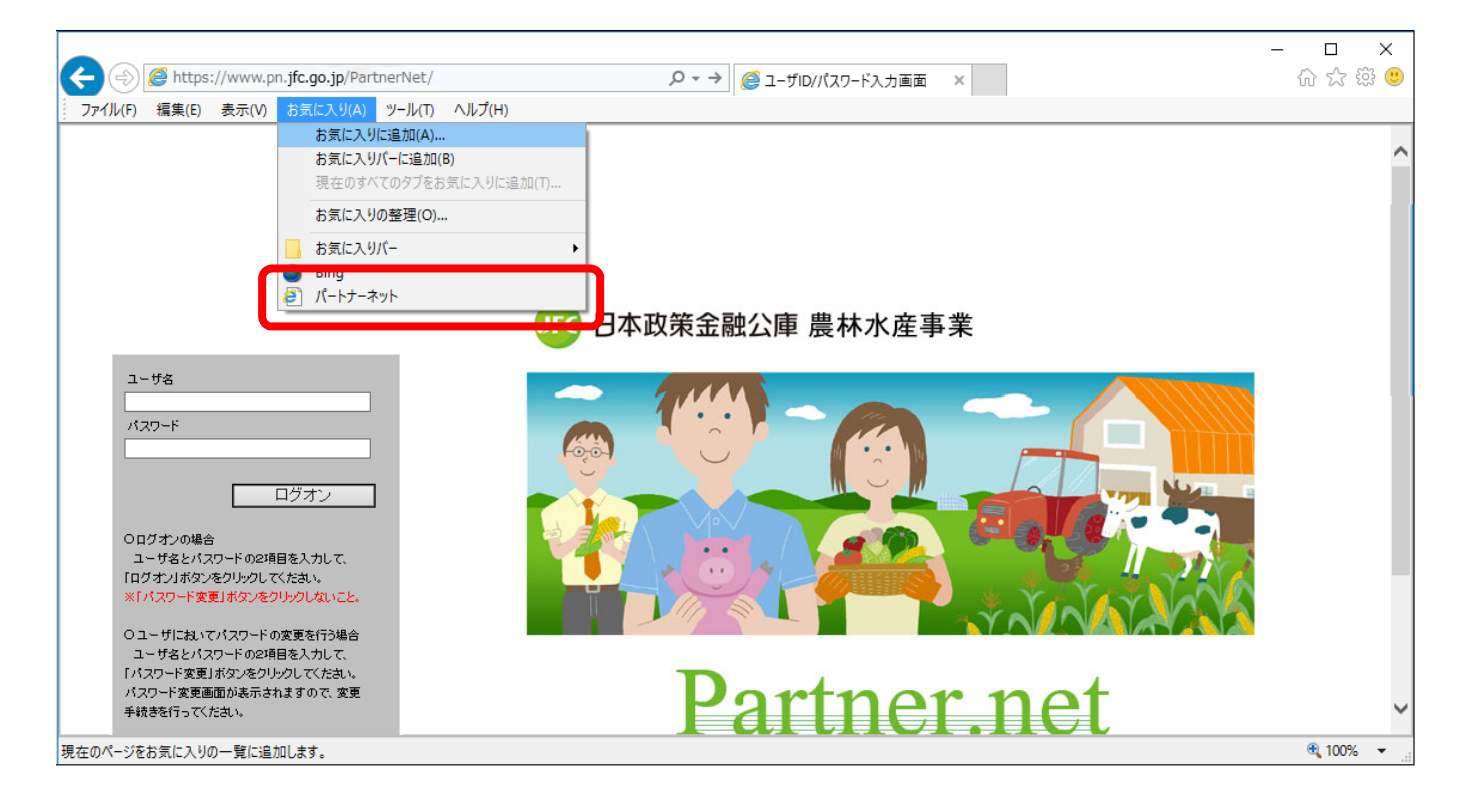

#### (2) Microsoft Edge をご利用の場合

①パートナーネットのログオン画面が表示されている状態で、アドレス欄右の「☆」(星型)のボタンを クリックします。

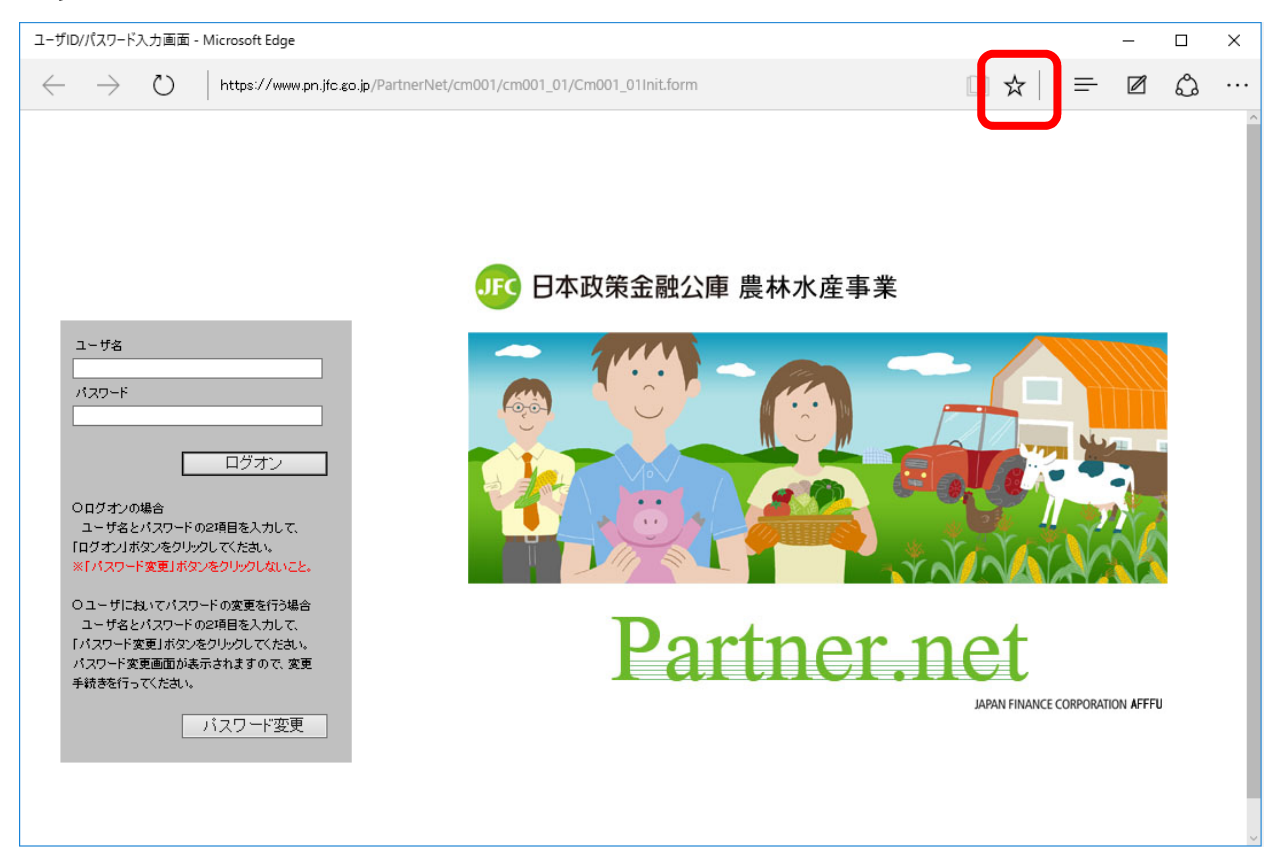

②「名前」に「ユーザ ID-パスワード入力画面」が表示されていることを確認します。

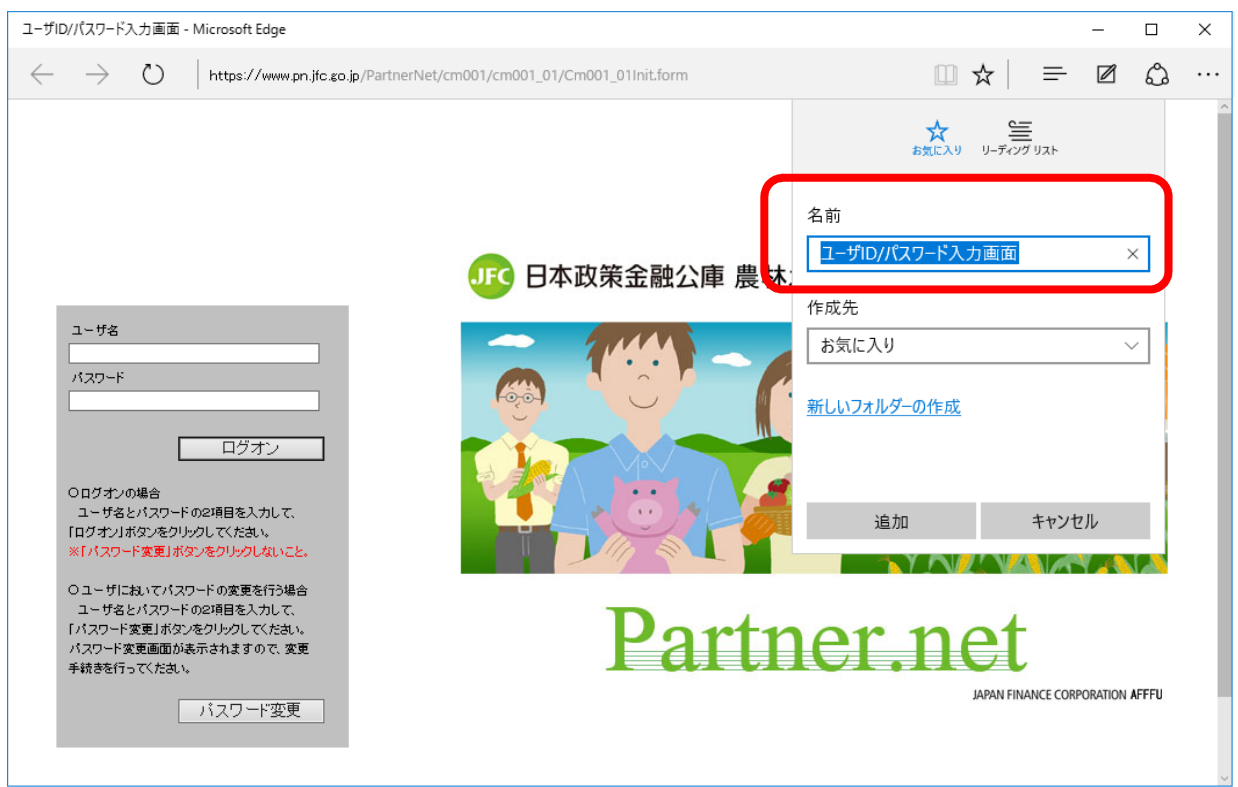

③「名前(N)」欄を任意の名称(下図の例では「パートナーネット」)に変更し、「追加」ボタンをクリック します。

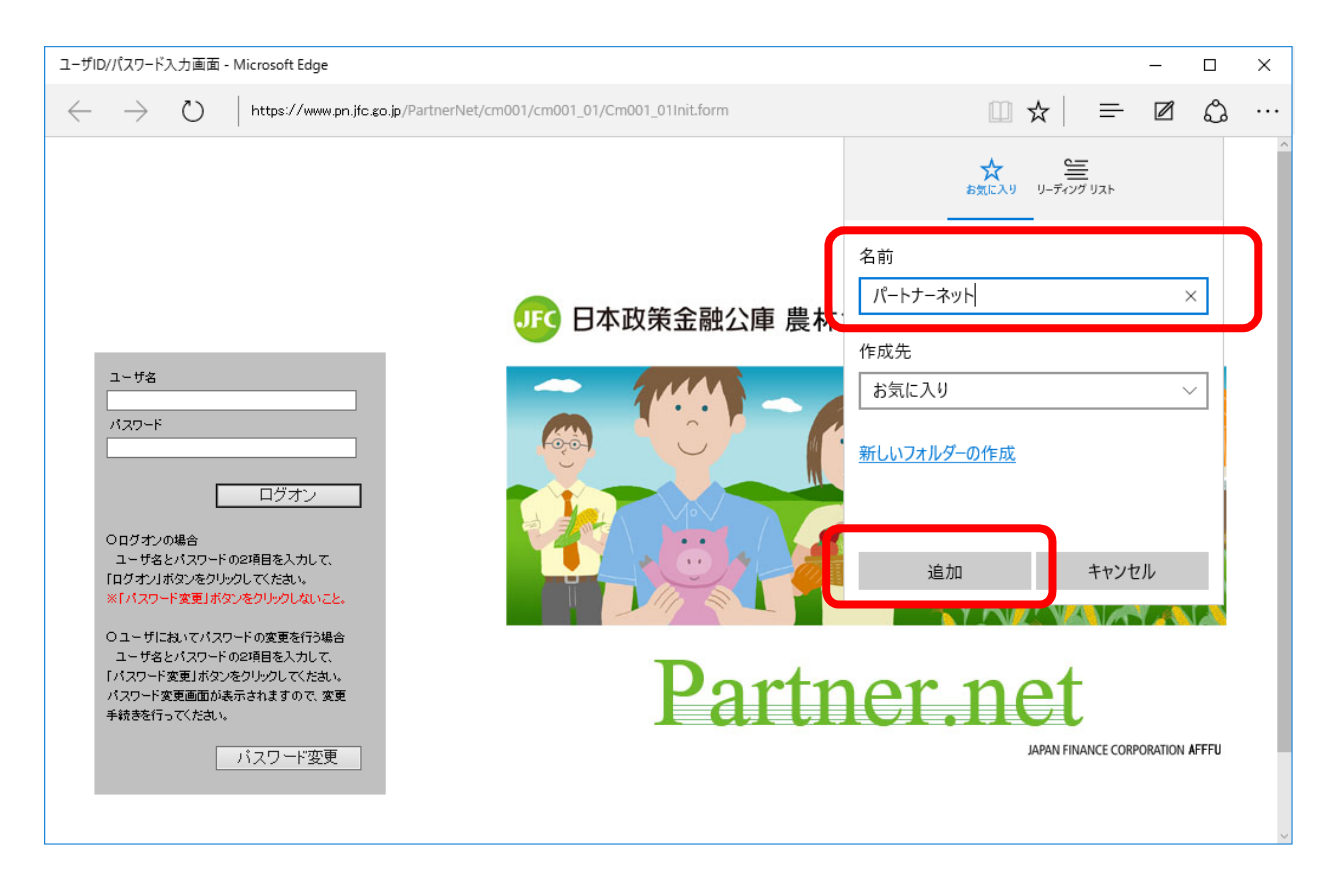

④「ハブ」のボタン(3本の横棒)→「☆」(星型)のボタンの順にクリックします。

| 🗆 空白         | ロページ          |            | $\times$ | +         |        |  |  |   |      |       |   | C            |   | -   |       | ×           |
|--------------|---------------|------------|----------|-----------|--------|--|--|---|------|-------|---|--------------|---|-----|-------|-------------|
| $\leftarrow$ | $\rightarrow$ | $\bigcirc$ | 検索       | または Web ア | ドレスを入力 |  |  | _ |      |       |   | ☆            | ₽ | 2   | ٩     |             |
|              |               |            |          |           |        |  |  |   | ☆    | dill. | 3 | $\downarrow$ |   |     |       | ᅯ           |
|              |               |            |          |           |        |  |  | _ | 履歴   |       |   |              |   | すべて | ての履歴を | <b>シクリア</b> |
|              |               |            |          |           |        |  |  |   | ▷ 26 | らに前   |   |              |   |     |       | $\times$    |
|              |               |            |          |           |        |  |  |   |      |       |   |              |   |     |       |             |
|              |               |            |          |           |        |  |  |   |      |       |   |              |   |     |       |             |
|              |               |            |          |           |        |  |  |   |      |       |   |              |   |     |       |             |
|              |               |            |          |           |        |  |  |   |      |       |   |              |   |     |       |             |
|              |               |            |          |           |        |  |  |   |      |       |   |              |   |     |       |             |
|              |               |            |          |           |        |  |  |   |      |       |   |              |   |     |       |             |
|              |               |            |          |           |        |  |  |   |      |       |   |              |   |     |       |             |
|              |               |            |          |           |        |  |  |   |      |       |   |              |   |     |       |             |
|              |               |            |          |           |        |  |  |   |      |       |   |              |   |     |       |             |
|              |               |            |          |           |        |  |  |   |      |       |   |              |   |     |       |             |
|              |               |            |          |           |        |  |  |   |      |       |   |              |   |     |       |             |
|              |               |            |          |           |        |  |  |   |      |       |   |              |   |     |       |             |

⑤「お気に入り」リストが表示されるので、③で入力した名称がお気に入りに登録されたことを確認します。

| □ 空白のページ × + | – 🗆 X                                                  |
|--------------|--------------------------------------------------------|
|              |                                                        |
|              | r → 🗄 🕐 🕂 🖓                                            |
|              | お気に入りのインポート                                            |
|              | お気に入りバー                                                |
|              | がートナーネット<br>https://www.pn.jfc.go.jp/PartnerNet/cm001/ |
|              |                                                        |
|              |                                                        |
|              |                                                        |
|              |                                                        |
|              |                                                        |
|              |                                                        |
|              |                                                        |
|              |                                                        |
|              |                                                        |

## 8-3 ポップアップブロックを回避する方法

Internet Explorer には、Web サイトにアクセスした際に、通常のウィンドウとは別に勝手に開かれる広告や お知らせなどの小さなウィンドウを表示しないようにする、「ポップアップブロック」という機能がありますが、 この機能が有効になっていると、パートナーネットが作成するウィンドウまで表示されなくなる場合があります。 ここでは、パートナーネットをポップアップブロックの対象から除外する方法を説明します。

#### (1) Internet Explorer をご利用の場合

①Internet Explorer を起動し、「ツール(T)」をクリック します。

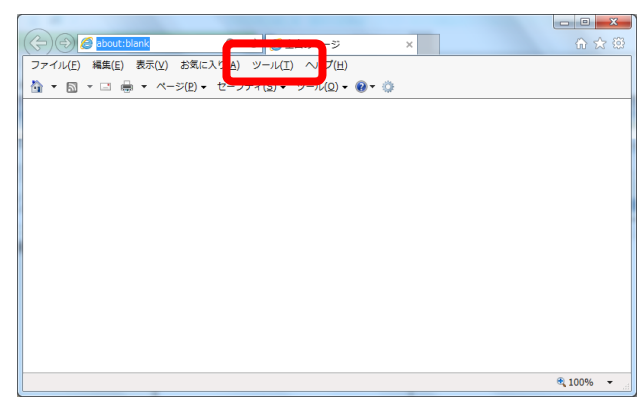

 Windows10 での IE11 の起動方法は、P49 の「8-4 Windows10 での Internet Explorer 11 の起動 方法」を参照してください。

②「ポップアップブロック(P)」→「ポップアップ
 ブロックの設定(P)」の順にクリックします。

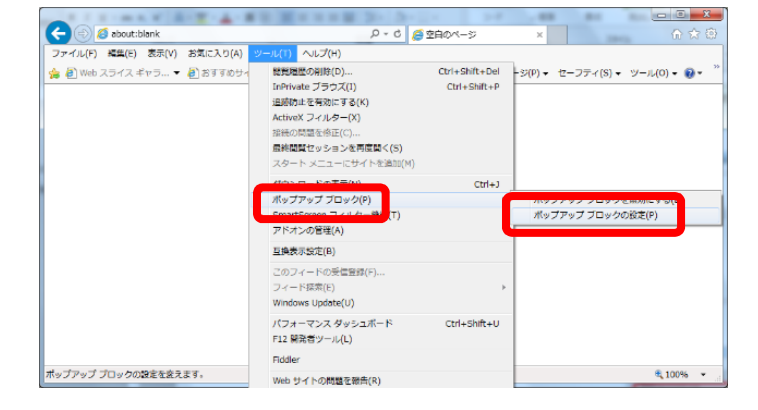

ポップアップ ブロックの設定

 ③「許可する Web サイトのアドレス(W)」欄に、以下の URL を 入力し、「追加(A)」ボタンをクリックします。

電子証明書インストール用接続先URL

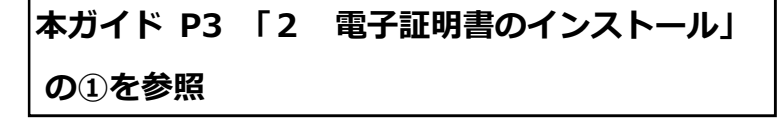

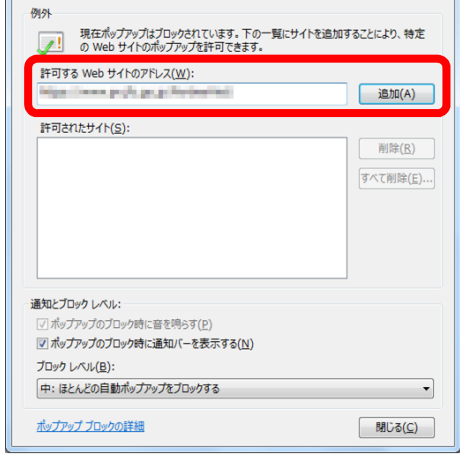

×

- ④「許可する Web サイトのアドレス(W)」欄に、以下の URL を 入力し、「追加(A)」ボタンをクリックします。
- 現在ポップアップはブロックされています。下の一覧にサイトを追加することにより、特定のWebサイトのポップアップを許可できます。 許可する Web サイトのアドレス(<u>W</u>): https://www.pn.jfc.go.jp/PartnerNet/ 追加(A) 削除(R) パートナーネットへの接続用 URL すべて削除(<u>E</u>)... https://www.pn.jfc.go.jp/PartnerNet/ 通知とブロック レベル: 」ック時に音を鳴らす(P ✓ ポップアップのブロック時に通知/(ーを表示する(N) That Local (B) 中: ほとんどの自動ポップアップをブロックする -ポップアップ ブロックの詳細 閉じる(<u>C</u>) ポップアップ ブロックの設定 × ⑤「許可されたサイト(S)」欄に、③・④で追加した URL が 例外 現在ポップアップはプロックされています。下の一覧にサイトを追加することにより、特定のWebサイトのポップアップを許可できます。 表示されていることを確認します。 許可する Web サイトのアドレス(<u>W</u>): 確認が完了したら、「閉じる(C)」ボタンをクリックします。 追加(<u>A</u>) 許可されたサイト(5): 削除(<u>R</u>) 1.00.0 www.pn.jfc.go.jp 「べて削除(E)...

ポップアップ ブロックの設定

例外

通知とブロック レベル:

ブロック レベル(B):

中:ほとんどの自動ポップアップをブロックする ポップアップブロックの詳細

時に音を鳴らす(P) ✓ ポップアップのブロック時に通知バーを表示する(N)

- URL の一部が省略され、www.pn.jfc.go.jp のように表示される場合がありますが、問題ありません。
- ⑥ ウィンドウ右上のxボタンをクリックして、 ブラウザを終了してください。

⑥ 新しく Internet Explorer を起動後に以下の操作を行い、正しくウィンドウが表示されることを確認して ください。

・電子証明書のインストールを行う場合:

本ガイド P3「2 電子証明書のインストール」の手順を実行。

・パートナーネットへ接続する場合:

本ガイド P26~27 「5 パートナーネットへの接続確認」の、「(1) ブラウザの立ち上げ (インターネットへの接続)」から「(4) ログオン画面の表示」までの手順を実行。

| 🕞 🕘 🙋 about:blank     | - ○ ○ 200ページ                | ×   |  |
|-----------------------|-----------------------------|-----|--|
| ファイル(E) 編集(E) 表示(V) 3 | 6気に入り(A) ツール(I) ヘルプ(H)      |     |  |
| 🏠 • 🗟 • 🖾 🖶 • ベージ     | (P) • セーフティ(S) • ツール(Q) • 😢 | - 0 |  |
|                       |                             |     |  |
|                       |                             |     |  |
|                       |                             |     |  |
|                       |                             |     |  |
|                       |                             |     |  |
|                       |                             |     |  |
|                       |                             |     |  |
|                       |                             |     |  |
|                       |                             |     |  |
|                       |                             |     |  |
|                       |                             |     |  |
|                       |                             |     |  |
|                       |                             |     |  |
|                       |                             |     |  |
|                       |                             |     |  |
|                       |                             |     |  |

閉じる(<u>C</u>)

# (2)Microsoft Edge をご利用の場合

①デスクトップから Microsoft Edge を選択し、起動します。

| H WebとWindows | <br>s を検索 | @ <b>e</b> | È |
|---------------|-----------|------------|---|

③ 右上の[他の操作]ボタン(「…」で表示)をクリックします。

| □ スタート × +                                          |        | - 8        |
|-----------------------------------------------------|--------|------------|
| $\leftrightarrow$ $\rightarrow$ $ m O$ $ m \hat{m}$ |        | = 12 63 …  |
|                                                     | 次はどこへ? | <b>A</b> ₊ |
|                                                     |        |            |
|                                                     |        |            |
|                                                     |        |            |
|                                                     |        |            |
|                                                     |        |            |
|                                                     |        |            |
|                                                     |        |            |
|                                                     |        |            |
|                                                     |        |            |
|                                                     |        |            |
|                                                     |        |            |

④ メニューが表示されますので、「設定」をクリックします。

| □ ス9-ト × +                                          |                     | – 0 ×                           |  |  |
|-----------------------------------------------------|---------------------|---------------------------------|--|--|
| $\leftrightarrow$ $\rightarrow$ O $\Leftrightarrow$ |                     |                                 |  |  |
|                                                     | 次はどこへ?              | 新しいウィンドウ<br>新しい InPrivate ウィンドウ |  |  |
|                                                     | ♀ 検索または Web アドレスを入力 | #*+ 100%                        |  |  |
|                                                     |                     |                                 |  |  |
|                                                     |                     | 他のデバイスに音声、動画、画像を送る              |  |  |
|                                                     |                     | ページ内の検索                         |  |  |
|                                                     |                     | 印刷                              |  |  |
|                                                     |                     | このページをスタートにピン留めする               |  |  |
|                                                     |                     | F12 開発者ツール                      |  |  |
|                                                     |                     | Internet Explorer で開く           |  |  |
|                                                     |                     | フィードバックの送信                      |  |  |
|                                                     |                     | 設定                              |  |  |
|                                                     |                     |                                 |  |  |
|                                                     |                     |                                 |  |  |
|                                                     |                     |                                 |  |  |

# ⑤ 設定メニューが表示されますので、下部までスクロールして、[詳細設定を表示]をクリックします。

| □ ス9-ト × +                                          |                     |                                                                                                    | – 0 ×       |
|-----------------------------------------------------|---------------------|----------------------------------------------------------------------------------------------------|-------------|
| $\leftrightarrow$ $\rightarrow$ O $\Leftrightarrow$ |                     |                                                                                                    |             |
|                                                     |                     | 設定                                                                                                    | 下部まで        |
|                                                     | 次はとこへ?              | テーマの選択                                                                                                    | スクロール       |
|                                                     | ✓ 検索または Web アドレスを入力 | - É                                                                                                    | Y           |
|                                                     |                     | 起動時に表示するページ<br><ul> <li>● スタート ページ</li> <li>● 新しいタブ ページ</li> <li>読み取り</li> <li>読み取りビューのスタイル</li> <li>既定</li> <li>読み取りビューのフォント サイス</li> <li>中</li> <li>詳細設定</li> </ul> | ×           |
|                                                     |                     | 詳細設定を表示<br>このアプリについて<br>Microsoft Edge 25.10586.0<br>Microsoft EdgeHTML 13.1<br>© 2015 Microsoft                                                                      | 0.0<br>0586 |

⑥ 「詳細設定」が表示されますので、「ポップアップをブロックする」を「オフ」にします。

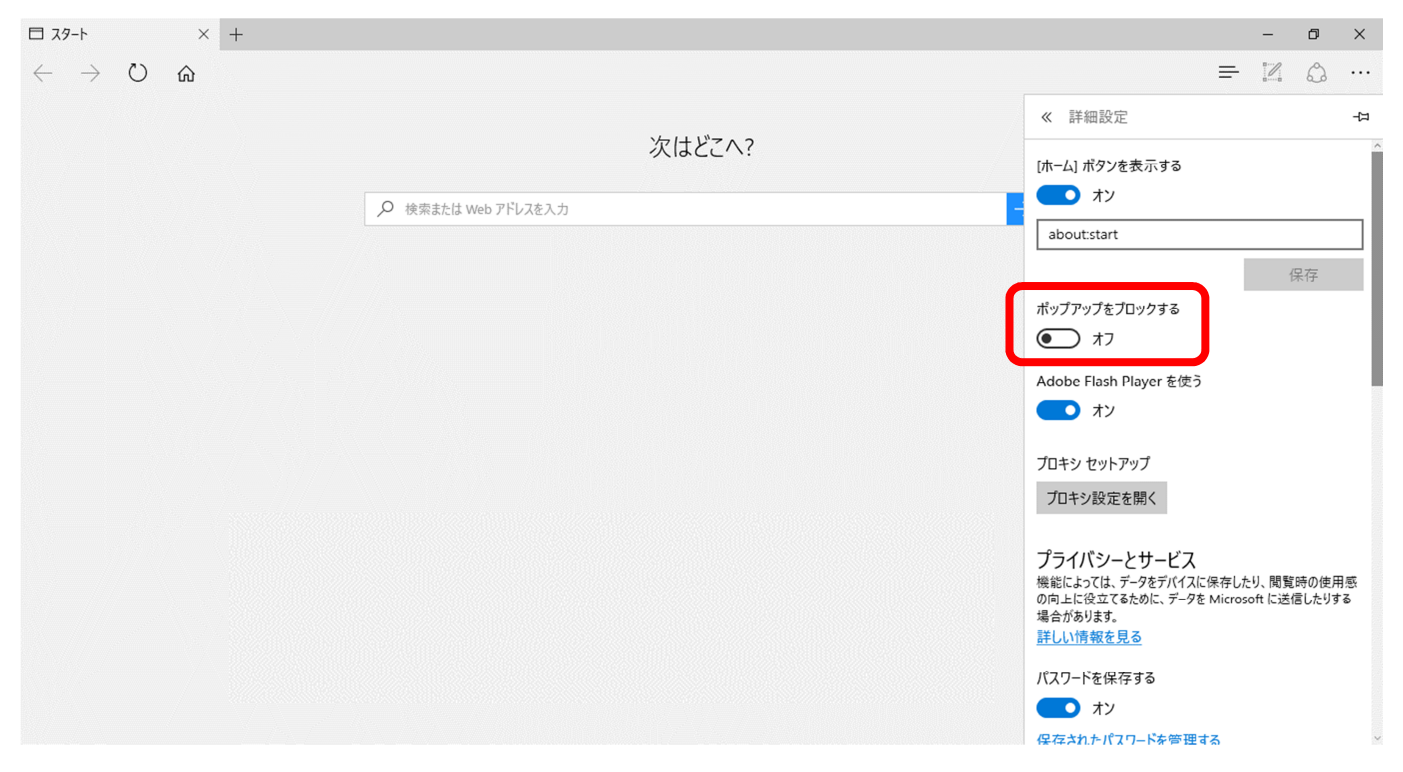

⑥開始画面から「 https://www.pn.jfc.go.jp/PartnerNet/ 」を入力し、「→」ボタンをクリックして

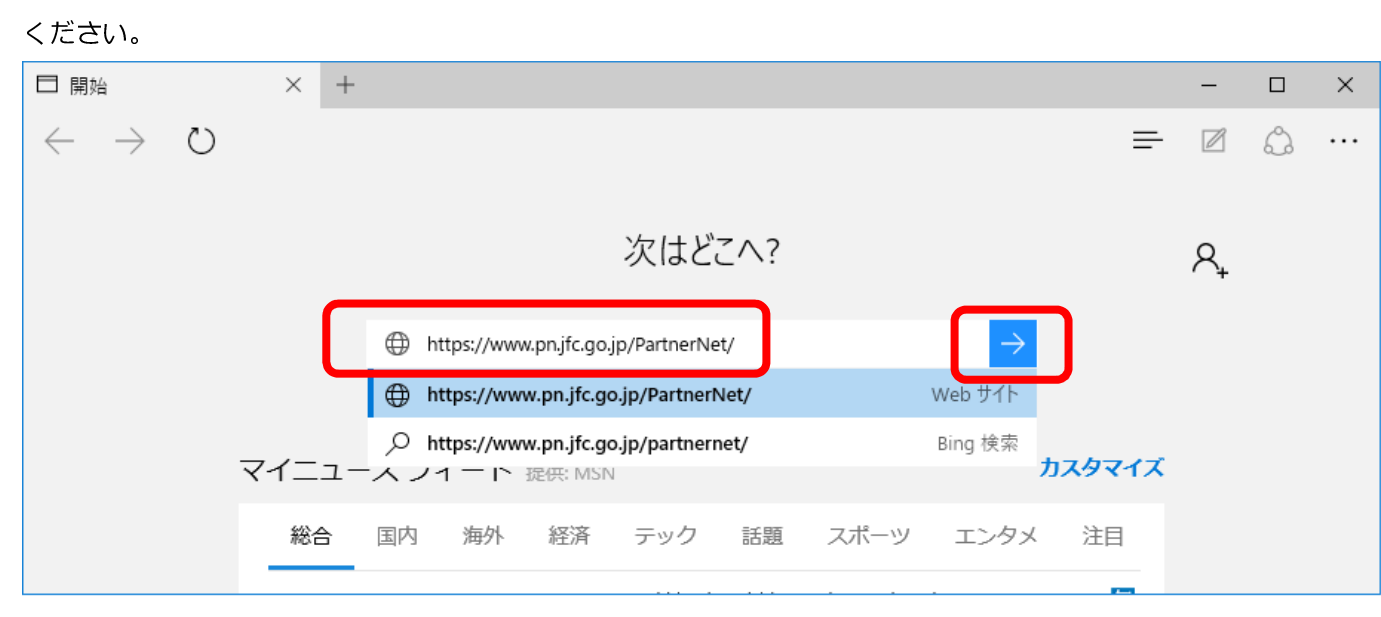

⑦資格情報を要求する画面が表示されましたら、「許可」をクリックしてください。

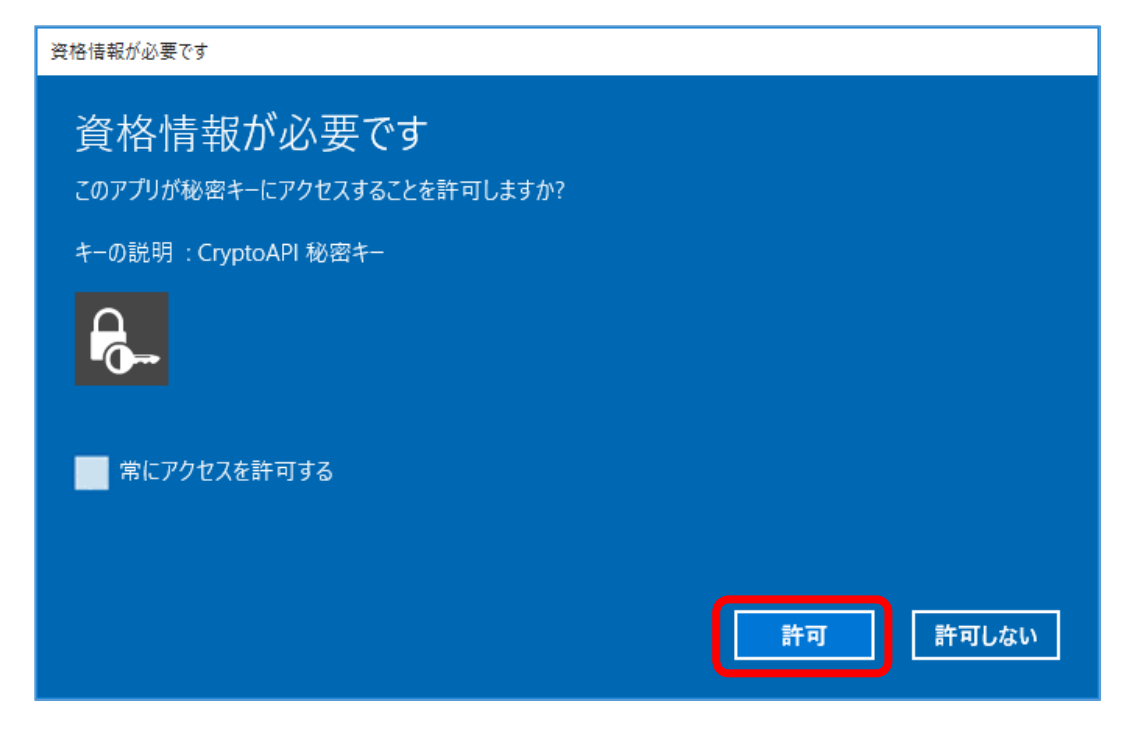

#### ⑧パートナーネットのログオン画面が表示されることを確認してください。

## 8-4 Windows10 での Internet Explorer 11 の起動方法

Windows 10 では、標準ブラウザが Microsoft Edge に置き換えられました。Internet Explorer 11 は 互換性維持のために残されていますが、スタートメニューやタスクバー等の分かりやすい位置には Internet Explorer のアイコンが表示されないようになっています。

ここでは、Windows 10 で Internet Explorer 11 を起動する方法を説明します。

#### (1)スタートメニューから起動する方法

 ①デスクトップ左下のスタートボタンをクリック します。

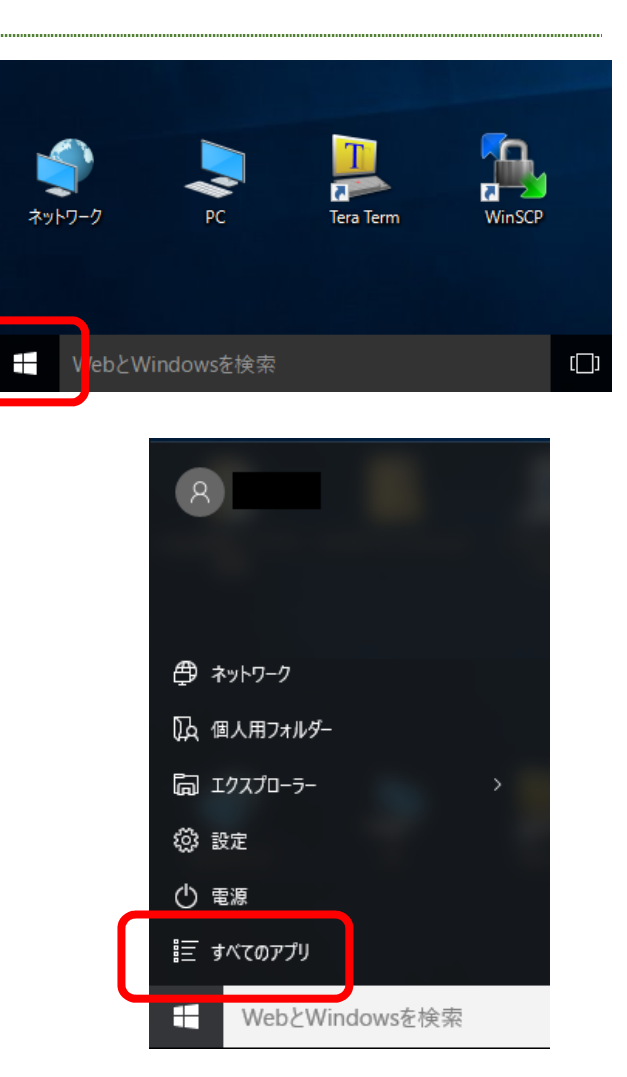

すべてのアプリ」をクリックします。

 ③下にスクロールして、「Windows アクセサリ」を クリックします。
 「Internet Explorer」が表示されますので、 それをクリックすると、Internet Explorer が 起動します。

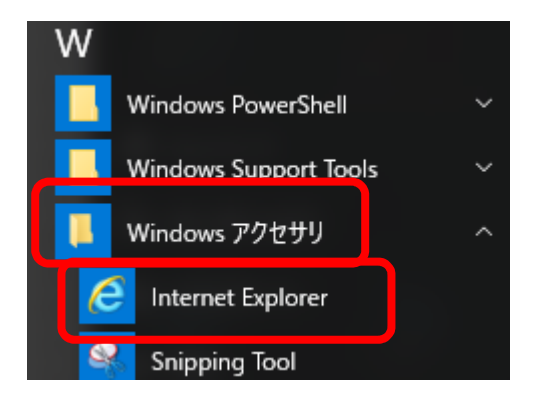

# (2)検索ボックスから起動する方法

①検索ボックスで「IE」と入力します。

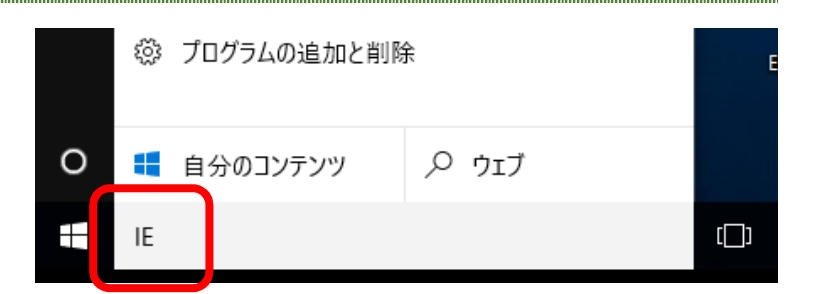

 ②検索結果に「Internet Explorer」が表示 されますので、それをクリックすると Internet Explorer が起動します。

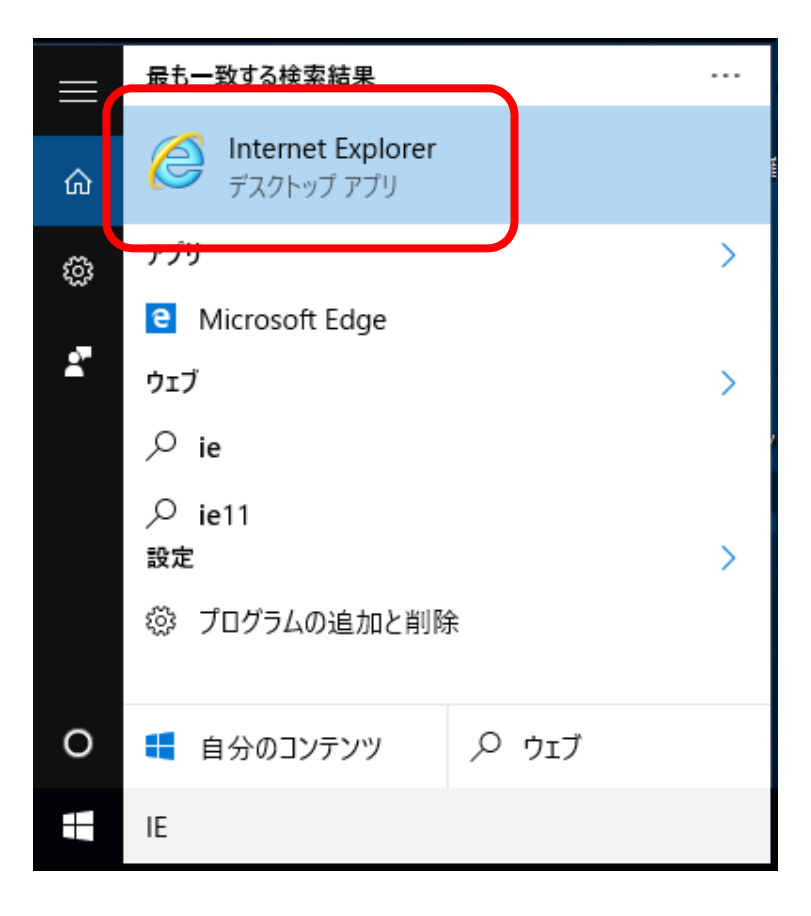

#### (3) 次回以降の起動を簡単にするために

 Internet Explorer が起動している状態で、 タスクバーの Internet Explorer の アイコンを右クリックします。

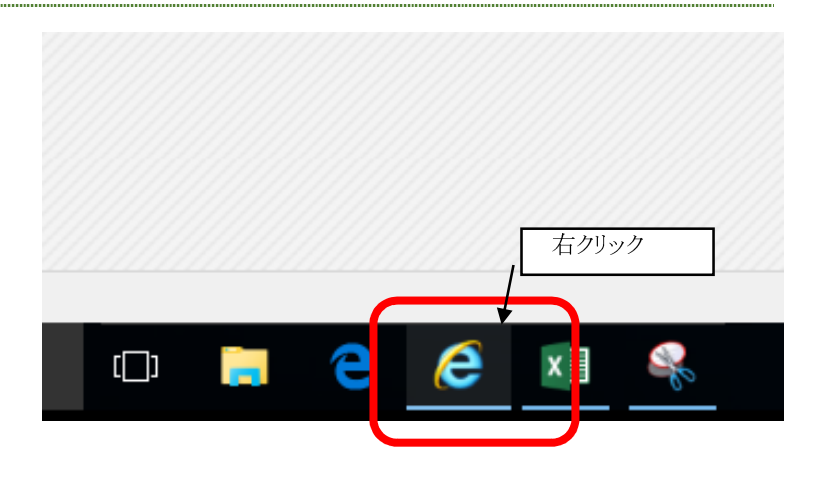

② 「タスクバーにピン留め」をクリックします。

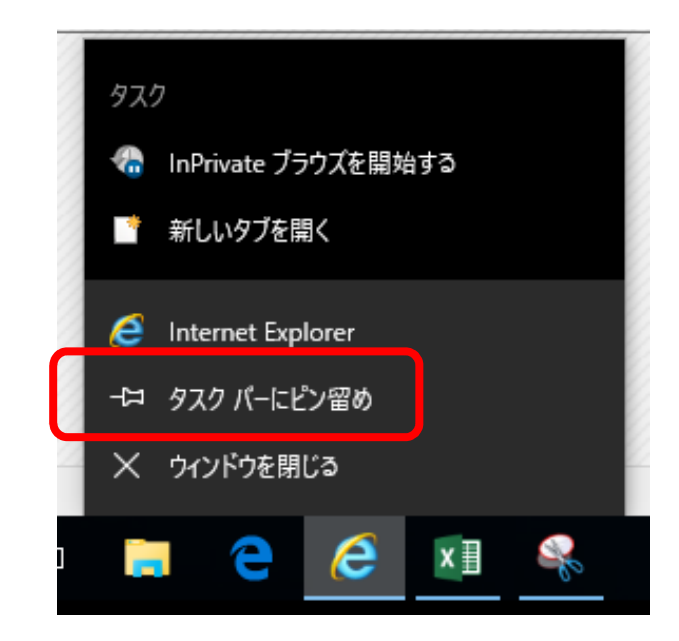

③次回以降タスクバーにある Internet Explorer の アイコンから Internet Explorer を起動することが できます。

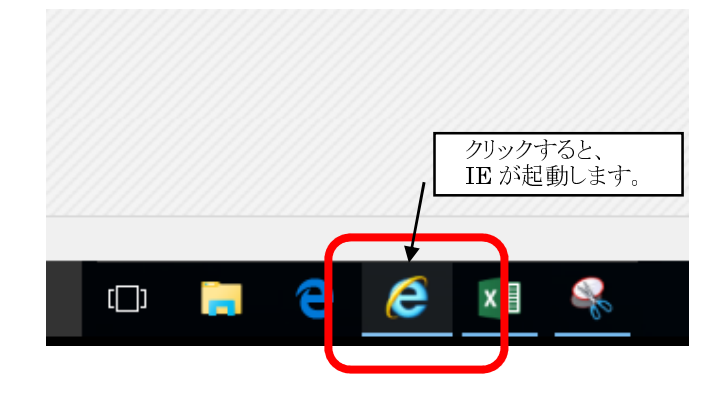